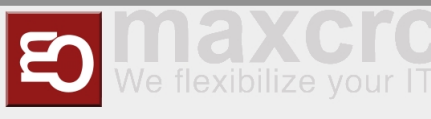

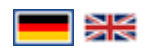

#### Inhaltsverzeichnis

| 1 Armaturenbrett                                       | 1  |
|--------------------------------------------------------|----|
| 1.1 Beschreibung der Hauptelemente                     | 1  |
| 1.2 VU-Zustand und Ereignisse                          | 2  |
| 1.3 Projekte                                           | 5  |
| 2 Benutzerverwaltung                                   | 7  |
| 2.1 Verfügbare Zugriffsebenen                          | 7  |
| 2.2 Erstellen eines neuen Benutzers                    | 7  |
| 2.3 Zuweisen eines Projekts zu einem Benutzer          | 8  |
| 3 Tickets                                              | 8  |
| 3.1 Ticket Generator                                   | 8  |
| 3.2 Drucken generierter Tickets                        | 10 |
| 4 RFID Karten                                          | 11 |
| 4.1 RFID Karten Generator                              | 11 |
| 4.2 Generieren von RFID-Karten                         | 11 |
| 4.3 Zuweisen eines Partners zu einer generierten Karte | 11 |
| 4.4 Karte einer Verkaufseinheit zuweisen               | 12 |
| 4.5 Eine Karte einem Projekt zuweisen                  |    |
| 5 E-Mail Benachrichtigungen                            |    |
|                                                        |    |

# Armaturenbrett

# Beschreibung der Hauptelemente

Das Dashboard wurde entwickelt, um dem Benutzer eine bequeme Möglichkeit zu bieten, im System registrierte Ausrüstungsgegenstände zu verwalten und zu steuern. Jedes Dashboard-Element stellt ein physisches Gerät dar und besteht aus den folgenden Elementen:

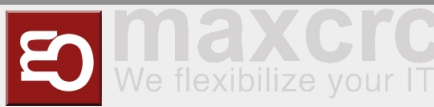

| < > C == VPN 🖨 cv                                                                                                    | vs-demo.maxcrc.de/we       | b                  |                            |        |                        |                        |        |
|----------------------------------------------------------------------------------------------------|----------------------------|--------------------|----------------------------|--------|------------------------|------------------------|--------|
| ETISS CWS Equ                                                                                                    | ipment Items 👻 Dasł        | board 👻 Orders 🖣   | Configuration <del>-</del> |        |                        |                        |        |
| Dashboard                                                                                                    |                            |                    |                            |        | Search                 |                        |        |
| Name Project Type                                                                                                    | Connection                 | 5                  |                            |        | ▼ Filters - =          | Group By → 🕈 Favorites | •      |
| VU7000440<br>Gießen V17                                                                                                    | More 🔻                     | VU70005M<br>Gießen | V17                        | More - | VU70001S<br>Gießen     | V17                    | More 🔻 |
| Connection Lost State <ul> <li>Rfid Reader Error</li> <li>Hopper 3 Empty</li> <li>Hopper 2 No Return Coins</li> <li>Hopper 3 No Return Coins</li> </ul> | 0.00€<br>Balance<br>Events | Connection Los     | t                          | 0.00€  | Normal                 |                        | 38.20€ |
| TS60128M<br>Gießen Galaxy Gate                                                                                                    | More 🔻                     | TS60129M<br>Gießen | Galaxy Gate                | More 🔻 | TS60122M<br>Location 1 | Galaxy Gate            | More 🔻 |
| Normal                                                                                                    | 0.00€                      | Connection Los     | 4<br>I                     | 0.00€  | Missing Comp           | onents                 | 0.00€  |

- **Name**: Name des Ausrüstungsgegenstands.
- Projekt: Ein Projekt, zu dem dieser Ausrüstungsgegenstand gehört.
- **Typ**: Art des Ausrüstungsgegenstands. Bei Verkaufseinheiten kann dies entweder V21 oder V7 oder andere Modifikationen sein.
- Verbindungen: Dieser Link ermöglicht es, sich schnell mit dem Element entweder mit ssh oder VNC zu verbinden und den Status zu überprüfen.
- **Balance**: Zeigt im Fall von VU den aktuellen Geldbetrag in der Vending Unit an.
- **Events**: Zeigt die Liste der kürzlich stattgefundenen Ereignisse an.
- **Zugang**: Zeigt den aktuellen Zustand des Ausrüstungsgegenstands an.

### **VU-Zustand und Ereignisse**

Wenn etwas mit der Verkaufseinheit oder anderen Geräten passiert, sendet sie ein Ereignis an den Server. Sie können den aktuellen Status der Einheit und frühere Ereignisse anzeigen, indem Sie eine Taste auf dem Dashboard drücken:

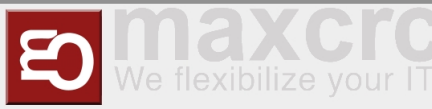

| < > C == VPN 🖨 cws-demo | o.maxcrc.de/we          | b                 |                 |        |             |
|-------------------------|-------------------------|-------------------|-----------------|--------|-------------|
| ETISS CWS Equipment     | ltems <del>-</del> Dash | nboard 👻 Orders 👻 | Configuration 👻 |        |             |
| Dashboard               |                         |                   |                 |        | Search      |
|                         |                         |                   |                 |        | ▼ Filters • |
| VI 170004M              |                         | VU70005M          |                 |        | VI 17000    |
| Gießen V17              | More 🕶                  | Gießen            | V17             | More 🔻 | Gießen      |
| Connection Lost         | 0.00€                   | Connection Lost   |                 | 0.00€  | Normal      |
|                         |                         |                   |                 |        |             |
|                         |                         |                   |                 |        |             |
|                         |                         |                   |                 |        |             |
| TS60128M Galaxy Gate    | More 🕶                  | TS60129M          | Galaxy Gate     | More 🕶 | TS60122     |

Jedes Ereignis in der Liste ist farbcodiert und hat eine andere Gewichtung. Rötlichere Farben haben ein größeres Gewicht und müssen sofort überprüft werden. Sie können eine detaillierte Farbbeschreibung sehen, indem Sie auf die Schaltfläche "Legende" klicken.

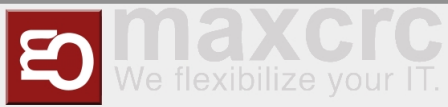

| III ETISS C | WS Equipm | ent Items 👻 Dashboard 👻 Orders 👻 Configuration 👻 | @ 🙊 資 マ 🕲 Administrator (cws             | sdemo) |
|-------------|-----------|--------------------------------------------------|------------------------------------------|--------|
| Service     |           |                                                  | Legend 🛗 Date Filter 👻 🕄 Add 👻 🖋 Edit La | yout   |
|             | V17       | V17                                              | Galaxy Gal                               | аху    |
| <b>X</b>    | Odoo      |                                                  | × TS                                     | e<br>5 |
|             |           |                                                  | Co                                       | )      |
|             | Color     | Description                                      |                                          |        |
|             | #E81C2B   | critical error 1                                 | Tur                                      | nstile |
|             | #6A3499   | door opened 300                                  | Т                                        | S      |
|             | #F43F5E   | high priority error 500                          |                                          |        |
|             | #F4891E   | average priority 1000                            |                                          |        |
|             | #EACE2A   | warning 2000                                     |                                          |        |
| Δ           | #459FE3   | information 5000                                 | Gal                                      |        |
|             | #0AA34F   | ОКІ 9999                                         |                                          | e      |
|             | #7D8184   | unknown 20000                                    | М                                        |        |
|             |           | -                                                |                                          | -      |
|             |           |                                                  |                                          |        |
|             |           |                                                  |                                          |        |

Die Ereignisliste kann nach Datum und Gewicht sortiert werden.

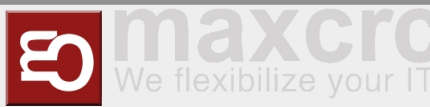

| < | C == VPN           | cws.maxcrc.de/web                  |                                   | 10 0 0         | ♡ ◊ ± ±              |
|---|--------------------|------------------------------------|-----------------------------------|----------------|----------------------|
|   | ETISS CWS          | Ausrüstungsgegenstände 👻 Dashboard | l                                 | @ 🗣 🕸 = 🙆 A    | dministrator (cws) 👻 |
|   | Dashboard / Events |                                    | Ausrüstungsgegenstand VU70004M >  | Suche          | Q                    |
| / | Anlegen Import     |                                    | ▼ Filter → ≡ Gruppiert nach → ★ F | Favoriten 👻 1- | 13 / 13 < >          |
|   | Datum              | Ausrüstungsgegenstand              | Ereignis                          | Gewicht        | Farbe                |
|   | 04.07.2022 09:03   | VU70004M                           | Tür auf                           | 300            | #6A3499              |
|   | 04.07.2022 09:00   | VU70004M                           | Rfid Reader Error                 | 500            | #F43F5E              |
|   | 29.06.2022 17:28   | VU70004M                           | Hopper 3 Empty                    | 1.000          | #F4891E              |
|   | 29.06.2022 17:28   | VU70004M                           | Hopper 2 Minimum Quantity         | 1.000          | #F4891E              |
|   | 30.06.2022 12:13   | VU70004M                           | Hopper 1 Keine Rückgabemünzen     | 1.000          | #F4891E              |
|   | 30.06.2022 12:13   | VU70004M                           | Hopper 2 No Return Coins          | 1.000          | #F4891E              |
|   | 30.06.2022 12:13   | VU70004M                           | Hopper 3 No Return Coins          | 1.000          | #F4891E              |
|   | 29.06.2022 17:28   | VU70004M                           | Hopper 1 Minimum Quantity         | 1.000          | #F4891E              |
|   | 29.06.2022 17:28   | VU70004M                           | Münze Diskrepanz-Hopper 2         | 2.000          | #EACE2A              |
|   | 29.06.2022 17:28   | VU70004M                           | Münze Diskrepanz-Hopper 1         | 2.000          | #EACE2A              |
|   | 29.06.2022 17:28   | VU70004M                           | Münze Diskrepanz-Hopper 3         | 2.000          | #EACE2A              |
|   | 04.07.2022 09:03   | VU70004M                           | Staff Vending Login               | 5.000          | #459FE3              |
|   |                    | VU70004M                           | Normal                            | 9.999          | #0AA34F              |

### Projekte

Jeder Ausrüstungsgegenstand kann zu einem bestimmten Projekt gehören. Sie können Projekte im Menü "ETISS CWS" -> "Konfiguration" -> "Projekte" konfigurieren. Nachdem Sie einem Projekt ein Element hinzugefügt haben, können Sie die Sichtbarkeit der Projektelemente für bestimmte Benutzer einschränken, indem Sie dem Projekt einen Benutzer zuweisen. Danach kann jeder Benutzer nur Ausrüstungsgegenstände sehen und bearbeiten, die zu einem bestimmten Projekt gehören.

| < > C == VPN 🖨 cws-       | demo.maxcrc.de/web                |                                                  |                                  |              |               |
|---------------------------|-----------------------------------|--------------------------------------------------|----------------------------------|--------------|---------------|
| ETISS CWS Equipr          | nent Items 👻 Dashboard 👻 Orders 👻 | Configuration <del>-</del>                       |                                  |              |               |
| Projects<br>Create Import |                                   | Settings<br>Configuration Parameters<br>Projects | Search<br>▼ Filters <del>、</del> | ≡ Group By ▾ | ★ Favorites - |
| □ Name                    | Equipment Items                   | Event Types<br>Assets                            | Parent Pro                       | ject         |               |
| Gießen                    | (11 records)                      | Min/Max Configurations                           |                                  |              |               |
| Location 1                | (4 records)                       | Equipment Items                                  |                                  |              |               |
| □ test                    | (0 records)                       | Screen Saver Configuration                       |                                  |              |               |
|                           |                                   | Money Exchange Configuration                     |                                  |              |               |
|                           |                                   | Users                                            |                                  |              |               |

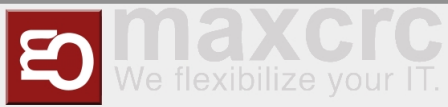

| < > C == VPN 🖨 cws-demo.maxcrc.de/web   |                                    |
|-----------------------------------------|------------------------------------|
| ETISS CWS Equipment Items - Dashboard - | Orders      ✓ Configuration      ✓ |
| Projects / Gießen                       |                                    |
|                                         |                                    |
| Edit Create                             | Action 🗸                           |
|                                         |                                    |
|                                         |                                    |
| Gießen                                  |                                    |
|                                         |                                    |
| Parent Project                          |                                    |
| Description                             |                                    |
|                                         |                                    |
|                                         |                                    |
| Equipment Items Subprojects Users       |                                    |
|                                         |                                    |
| Project Users                           |                                    |
|                                         |                                    |
| Name                                    | Login                              |
| Administrator Template                  | vu_admin_template                  |
| OWLOMAN                                 | owloman@gmail.com                  |
| Service Template                        | vu_service_template                |
|                                         |                                    |

Es gibt auch eine nette Möglichkeit, Ausrüstungsgegenstände nach ihrem Projekt oder Typ zu gruppieren.

| < > C == VPN                            | cws-demo.maxcro   | .de/web                     |                        |                       |                               |                     |       |
|-----------------------------------------|-------------------|-----------------------------|------------------------|-----------------------|-------------------------------|---------------------|-------|
| III ETISS CWS                           | Equipment Items 👻 | Dashboard <del>-</del> Orde | rs <del>-</del> Config | guration <del>-</del> |                               |                     |       |
| Dashboard                               |                   |                             |                        |                       | E Project X                   | earch               |       |
|                                         |                   |                             |                        |                       | ▼ Filters - =                 | Group By 👻 🔺 Favori | tes 🗸 |
| Undefined                               |                   | Gießen                      |                        |                       | Location 1                    | Project<br>Type     | >     |
| VU Maxcrc V17                           | More 🔻            | VU70004M<br>Gießen          | V17                    | More 🕶                | TS60122M<br>Location 1 Galaxy | Add custom group    | AD    |
| Door Opened                             | 371.00€           | Connection Lost             |                        | 0.00€                 | Missing Components            | 0.00€               | ·     |
| Hopper 2 Overflow     Hopper 3 Overflow |                   |                             |                        |                       |                               |                     |       |
|                                         |                   |                             |                        |                       |                               |                     |       |
|                                         |                   | 1/170005M                   |                        |                       | TOCOLOEM                      |                     |       |
|                                         |                   | Gießen                      | V17                    | More 🔻                | Location 1 Galaxy Ga          | ite More 🔻          |       |
|                                         |                   | Connection Lost             |                        | 0.00€                 | Missing Components            | 0.00€               |       |
|                                         |                   |                             |                        |                       |                               |                     |       |
|                                         |                   |                             |                        |                       |                               |                     |       |
|                                         |                   |                             |                        |                       |                               |                     |       |

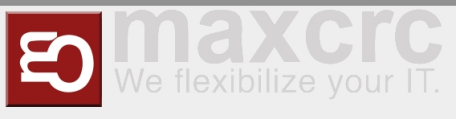

# Benutzerverwaltung

### Verfügbare Zugriffsebenen

The system has 3 access levels:

- Cashier "vu\_cashier\_template": Works with money, has limited access to other functions of the system.
- Service "vu\_service\_template": Maintains the equipment and can control it's various aspects.
- Administrator "vu\_admin\_template": Verfügt über Administratorrechte und Adresse für alle Funktionen des ETISS CWS-Systems.

Um sich mit einer dieser Rollen beim System anzumelden, öffnen Sie die Anmeldeseite, geben Sie die gewünschte Benutzeranmeldung (E-Mail) ein, geben Sie das Passwort ein und klicken Sie auf "Login".

| < > C 器 💴 🔒 cws-demo.maxcrc.c | <b>le</b> /web/login             |      |            |         | $\otimes \triangleright $ | Ξ |
|-------------------------------|----------------------------------|------|------------|---------|---------------------------|---|
| wanzi                         |                                  | Home | Contact us | Sign in |                           |   |
|                               | Email vu_admin_template Password | )    |            |         |                           |   |

### Erstellen eines neuen Benutzers

Um einen neuen Benutzer anzulegen, navigieren Sie zum Menü "ETISS CWS" -> "Konfiguration" -> "Partnerregistrierung" und füllen Sie die folgenden Felder aus:

- **Name**: Benutzername.
- **Login**: Ein Login, das der Benutzer sein wird, um sich beim System anzumelden.
- **Passwort**: Passwort des Benutzers.
- Vorlage: Zugriffslevel-Vorlage ("Kassierer-Vorlage" funktioniert nur mit Geld, "Service-Vorlage" kümmert sich um die Einheiten, "Administrator-Vorlage" Lokaler GOD).
- Projekt: Der Benutzer sieht und kann nur mit Ausrüstungsgegenständen arbeiten, die zu hier ausgewählten Projekten gehören.

800px

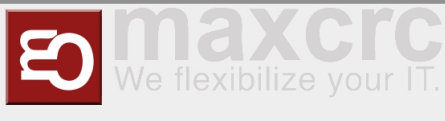

### Zuweisen eines Projekts zu einem Benutzer

Um beim Erstellen eines neuen Benutzers ein Projekt zuzuweisen, klicken Sie im Bereich "Projekt" auf "Element hinzufügen", wählen Sie das gewünschte Projekt aus und klicken Sie auf die Schaltfläche "Hinzufügen". Wenn Sie bereits einen Benutzer erstellt haben, können Sie ein Projekt öffnen, in dem Sie den Benutzer hinzufügen möchten, dann die Registerkarte "Benutzer" auswählen und dort einen Benutzer hinzufügen.

| Add                      |                            |                |               |
|--------------------------|----------------------------|----------------|---------------|
| Name                     |                            | Template       |               |
| Roland                   |                            | Administrator  | Template      |
| Login                    |                            | Project        |               |
| roland.v@ma              | xcrc.de                    | Add an item    |               |
| Add: Projects            |                            |                | ×             |
| Search                   |                            |                | Q             |
| ▼ Filters ▼              | ★ Favorites -              |                | 1-3 / 3 < 义   |
| Nama A                   | Equipment Items            | Parent Project | Inherit Users |
|                          | (11 records)               |                |               |
| Gießen                   | (111600103)                |                |               |
| Gießen                   | (4 records)                |                |               |
| Gießen  Location 1  test | (4 records)<br>(0 records) |                |               |

## Tickets

### **Ticket Generator**

Der Ticket-Generator ermöglicht es, eine bestimmte Anzahl von Tickets zu generieren und diese bei Bedarf auszudrucken. Diese Funktion kann zum Beispiel verwendet werden, wenn Sie viele Freikarten erstellen und an Personen verteilen müssen.

Um den Ticketgenerator zu öffnen, navigieren Sie zu "Hauptmenü" -> "Tickets" -> "Konfiguration" -> "Ticketgenerator":

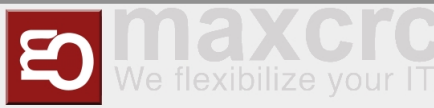

|                  |                           |            |                |       |      | -                                                    |         |                   |         |
|------------------|---------------------------|------------|----------------|-------|------|------------------------------------------------------|---------|-------------------|---------|
| <                | >                         | С          |                | VPN   |      | cws-demo.maxcrc.d                                    | e/web   |                   |         |
| =                | 🛚 Ti                      | icke       | ets            | Ticke | ts 🔻 | Configuration 👻                                      |         |                   |         |
| 1                | Tick<br><sub>Create</sub> | et G       | enera<br>nport | ator  |      | Ticket Seasons<br>Ticket Template<br>Ticket Generato | s<br>r  |                   | -       |
|                  | Name                      |            |                |       |      |                                                      |         |                   |         |
|                  | Ticket                    | S          |                |       |      |                                                      |         |                   |         |
| < > C ==         | VPN                       | cws-demo.  | maxcrc.de/we   | eb    |      |                                                      |         |                   |         |
| III Tickets      | Tickets 🔻                 | Configurat | ion 🔫          |       |      |                                                      | @ 🗣 🟦 🗸 | Administrator (c) | wsdemo) |
| Configuratio     | n / Tickets               | S          |                |       |      |                                                      |         |                   |         |
| Save Discard     |                           |            |                |       |      |                                                      |         | 1/1               | < >     |
| Generate Tickets |                           |            |                |       |      |                                                      |         |                   |         |
| Configur         | ation                     |            |                |       |      |                                                      |         |                   |         |
| Tickets          |                           |            |                |       |      |                                                      |         |                   |         |
|                  |                           |            |                |       |      |                                                      |         |                   |         |

|          | • 🕅                   |                                |                                         |                                              |                                                 |
|----------|-----------------------|--------------------------------|-----------------------------------------|----------------------------------------------|-------------------------------------------------|
|          |                       |                                |                                         |                                              |                                                 |
|          |                       |                                |                                         |                                              |                                                 |
| Customer | Access time (Minutes) | Quantity                       | From                                    | То                                           | Entered                                         |
|          | Customer              | Customer Access time (Minutes) | Customer Access time (Minutes) Quantity | Customer Access time (Minutes) Quantity From | Customer Access time (Minutes) Quantity From To |

Füllen Sie als Nächstes die folgenden Felder aus:

- **Name**: Der Name des generierten Tickets (nirgendwo aufgedruckt, nur ein Anzeigename).
- Produkt: Das Produkt, auf dessen Grundlage Tickets generiert werden. (Beispiel: Um kostenlose Tickets zu generieren, müssen Sie hier ein kostenloses Produkt auswählen).

Klicken Sie auf Speichern und danach auf die Schaltfläche "Tickets generieren".

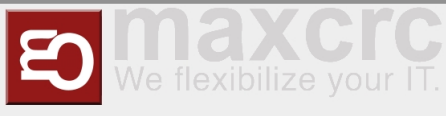

| < > C ∺ E VPN  Cws-demo.maxcrc.de/web |                                     |
|---------------------------------------|-------------------------------------|
| III Tickets Tickets - Configuration - | 🕖 👳 🕸 🕶 🖲 Administrator (cwsdemo) 🕶 |
| Config * Generator Parameters         | ×                                   |
| Edit C Quantity of tickets 10         | < >                                 |
| Generate                              |                                     |
| Confi Generate or Cancel              |                                     |
|                                       |                                     |

Wählen Sie die Anzahl der zu generierenden Tickets und klicken Sie auf **Generate** 

# Drucken generierter Tickets

Sobald Tickets erstellt wurden, können Sie sie ausdrucken, indem Sie auf die Schaltfläche **Erzeugte Tickets drucken** klicken.

| < $>$ C ==         | VPN 🔒 cws-der          | no.maxcrc.          | de/web        |                 |          |                   |          |        |                 |       |         |              |                  |
|--------------------|------------------------|---------------------|---------------|-----------------|----------|-------------------|----------|--------|-----------------|-------|---------|--------------|------------------|
| III Tickets        | Tickets 👻 Configu      | ration <del>-</del> |               |                 |          |                   |          | @ 🗣    | <b>∰</b> -      | 🖲 Adr | ninistr | ator (cwsder | mo) <del>-</del> |
| Configuration      | Tickets                |                     |               |                 |          |                   |          |        |                 |       |         |              |                  |
|                    | Hoketo                 |                     |               |                 |          |                   |          |        |                 |       |         |              |                  |
| Edit Create        |                        |                     |               | Act             | ion 🗸    |                   | 1        |        |                 |       |         | 1/1 <        | >                |
| Generate Tickets E | Export Ticket Barcodes | as CSV              | Export Ticket | t Barcodes as F | NG Prin  | Generated Tickets |          |        |                 |       |         |              | Â                |
| Configurat         | lion                   |                     |               |                 |          |                   |          |        |                 |       |         |              |                  |
| Comgura            |                        |                     |               |                 |          |                   |          |        |                 |       |         |              |                  |
| Tickets            |                        |                     |               |                 |          |                   |          |        |                 |       |         |              |                  |
| IICKEIS            |                        |                     |               |                 |          |                   |          |        |                 |       |         |              |                  |
| Ticket para        | ameters                |                     |               |                 |          |                   |          |        |                 |       |         |              |                  |
| Bendert            |                        |                     |               |                 |          |                   |          |        |                 |       |         |              |                  |
| Product            | 1 Entry                |                     |               |                 |          |                   |          |        |                 |       |         |              |                  |
| Date               | Barcode                | EAN13               |               | Product         | Customer | Access time (     | Minutes) | Quanti | tu.             | From  | То      | Entered      |                  |
| 07/04/2022 20:15   | 8MEX9HGI               | 5689363             | 3614830       | 1 Entry         | Customer | Access time (     | minutes  |        | • <b>y</b><br>1 | TION  | 10      | Lintered     |                  |
| 07/04/2022 20:15   | 5DVRFEOR               | 3927926             | 6762676       | 1 Entry         |          |                   |          | )      | 1               |       |         |              |                  |
| 07/04/2022 20:15   | M8NCMJMB               | 0696866             | 6859144       | 1 Entry         |          |                   |          | )      | 1               |       |         |              |                  |
| 07/04/2022 20:15   | LS279BZH               | 9771854             | 4086137       | 1 Entry         |          |                   | (        | )      | 1               |       |         |              |                  |
| 07/04/2022 20:15   | KA97P9QM               | 3052422             | 2390556       | 1 Entry         |          |                   | (        | )      | 1               |       |         |              |                  |
| 07/04/2022 20:15   | 5X73UC55               | 0407858             | 8515258       | 1 Entry         |          |                   | I        | )      | 1               |       |         |              |                  |
| 07/04/2022 20:15   | BAPLFS7T               | 4941401             | 1041239       | 1 Entry         |          |                   | (        | 0      | 1               |       |         |              |                  |

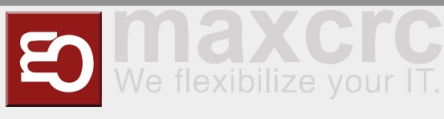

# **RFID Karten**

### **RFID Karten Generator**

Der RFID-Kartengenerator kann mit dem Lesegerät zur Massenregistrierung von RFID-Karten verwendet werden. Ein Bediener scannt die Karte mit dem Lesegerät, diese Karten werden dann der Liste der Karten hinzugefügt, die durch Zeilenumbruch, Leerzeichen, Komma oder Semikolon getrennt sind. Und schließlich können diese Karten nach Auswahl des Kartentyps mit einem Klick im System registriert werden.

### Generieren von RFID-Karten

| RFID Cards     | Cards - Configuration -          | @ 🗪 ێ ▾ 🧐 Administrator (cwsdemo) |
|----------------|----------------------------------|-----------------------------------|
| maderic        |                                  |                                   |
| Туре           | StaffCard                        | <b>*</b>                          |
| Ticket Product | 1 Entry                          | - 🖓                               |
| RFID Cards     | AABBCCDD<br>EEFFGGHH<br>11223344 |                                   |
| Register       |                                  |                                   |
|                |                                  |                                   |

Um den RFID-Kartengenerator zu verwenden, gehen Sie zu "RFID-Karten" -> "Konfiguration" -> "Massenregister" und füllen Sie die folgenden Felder aus:

- **Typ**: Der Typ der zu registrierenden RFID-Karte.
- **Ticket Produkt**: Das Produkt, auf dem das verknüpfte Ticket basiert.
- RFID Karten: Ein Array von zu registrierenden RFID-Karten. Diese können vom Kartenleser abgerufen oder manuell über die Zwischenablage eingefügt werden. Das System versteht die folgenden Kartentrennzeichen: Zeilenumbruch, Leerzeichen, Komma oder Semikolon.

### Zuweisen eines Partners zu einer generierten Karte

Nachdem alle erforderlichen Karten erfolgreich generiert wurden, können Sie diesen einen zuvor erstellten Partner zuweisen. Dies kann durch Öffnen einer Karte und Auswählen eines Partners erfolgen.

Öffnen Sie im Menü "RFID-Karten" -> "Karten" -> "Registrierte Karten" eine beliebige Karte, klicken Sie auf "Bearbeiten" und wählen Sie im Feld "Partner" den gewünschten Partner aus.

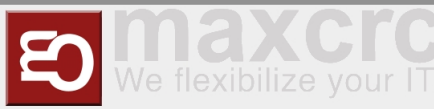

| < > C == VPN                                                                           | cws-demo.maxcrc.de/web                                                         |                                     |
|----------------------------------------------------------------------------------------|--------------------------------------------------------------------------------|-------------------------------------|
| 📰 RFID Cards c                                                                         | ards                                                                           | @ 🙊 🕸 → 😑 Administrator (cwsdemo) → |
| Registered Cards / 0                                                                   | Q8JW                                                                           |                                     |
| Save Discard                                                                           |                                                                                | 1/32 < >                            |
| Tickets                                                                                | Create Ticket                                                                  |                                     |
| EAN13<br>Type                                                                          | 8824140040618<br>StaffCard                                                     | - TZ                                |
| Partner                                                                                | 1                                                                              | •                                   |
| Partner Ref<br>Issue Date<br>Expiry Date<br>Disabled<br>Refund without<br>confirmation | Roland<br>owlo_vu<br>Martin Reck<br>OWLOMAN<br>Marko Minnermann<br>Lola<br>Owl |                                     |

Jetzt ist diese Karte einem Partner zugeordnet.

### Karte einer Verkaufseinheit zuweisen

Nachdem einer Karte ein Partner zugewiesen wurde, kann diese Karte mit einer bestimmten Zugangsebene mit dem Verkaufsgerät verknüpft werden. Melden Sie sich dazu als Administrator an, suchen und öffnen Sie eine Verkaufseinheit, mit der Sie eine Karte verknüpfen müssen, und klicken Sie auf ihre Konfigurationseinstellungen. In diesem Fall ist es der Link "VU Single FMCU".

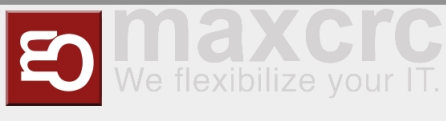

|                       | s-demo. <b>maxcrc.de</b> /web                      |                        |
|-----------------------|----------------------------------------------------|------------------------|
| ETISS CWS Equip       | oment Items 👻 Dashboard 👻 Orders 👻 Configuration 👻 |                        |
| Dashboard / vu_entry  |                                                    |                        |
| Edit Create           | Action -                                           |                        |
|                       |                                                    |                        |
| Transactions          | Events                                             | [ <u>.lil</u> 69.80€ C |
| vu entrv              |                                                    |                        |
| va_ontry              |                                                    |                        |
| Min-Max Configuration | Hardware Money General Equipment Current Status    |                        |
| Online                |                                                    |                        |
| In Operation          | ×                                                  |                        |
| Dashboard             |                                                    |                        |
| Role                  | Entry                                              |                        |
| Configuration         | VU Single FMCU                                     |                        |
| Ping Write Date       | 07/05/2022 09:37                                   |                        |
| Configuration Write   | 07/04/2022 21:10                                   |                        |
| Date<br>Status        | Door Opened                                        |                        |

Auf der Registerkarte "Servicekarten" können Sie Karten hinzufügen und die entsprechende Zugriffsebene festlegen.

|                                                                                                    | <ul> <li>cws-demo.maxcro</li> </ul> | .de/web        |                                                                                                  |   | K2 ( |       | > ()       | 9      | , #  |
|----------------------------------------------------------------------------------------------------|-------------------------------------|----------------|--------------------------------------------------------------------------------------------------|---|------|-------|------------|--------|------|
| ETISS CWS                                                                                                    | Equipment Items 👻                   | Dashboard 👻 Or | ders 👻 Configuration 👻                                                                           | @ | ی ⊛  | 🖲 Adm | ninistrato | r (cws | emo) |
| shboard / vu_er                                                                                                    | try / VU Single F                   | MCU            |                                                                                                  |   |      |       |            |        |      |
| Create                                                                                                    |                                     |                | Action -                                                                                         |   |      |       | 1 /        | 1 <    | >    |
|                                                                                                    |                                     |                |                                                                                                  |   |      |       |            |        |      |
| VU Sing                                                                                                    | e FMCU                              | Payments       | Theme Service Cards                                                                              |   |      |       |            |        |      |
| VU Sing<br>General Lar<br>RFID Card                                                                                                    | l <b>e FMCU</b><br>guages Hardware  | Payments       | Theme Service Cards Role                                                                         |   |      |       |            |        |      |
| VU Sing<br>General Lar<br>RFID Card<br>3914E41F                                                                                                    | e FMCU<br>guages Hardware           | Payments       | Theme Service Cards Role Administrator                                                           |   |      |       |            |        |      |
| General     Lar       RFID Card     3914E41F       MI4IITC2     Image: Content of the second second sec | e FMCU<br>guages Hardware           | Payments       | Theme Service Cards Role Administrator Service                                                   |   |      |       |            |        |      |
| General       Lar         RFID Card       3914E41F         MI4IITC2       HELLO                                                                                                    | e FMCU<br>guages Hardware           | Payments       | Theme     Service Cards       Role       Administrator       Service       Service       Cashier |   |      |       |            |        |      |

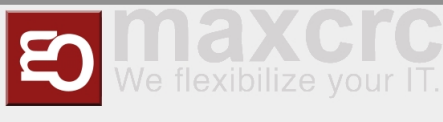

### Eine Karte einem Projekt zuweisen

Die Karte kann auch mit einem Projekt verknüpft werden. Beachten Sie jedoch, dass die Zuweisung einer Karte zu einer bestimmten VU-Konfiguration Vorrang vor der Zuweisung zum Projekt hat. Um eine Karte einem Projekt zuzuweisen, gehen Sie in das Menü "ETISS CWS" -> "Konfiguration" -> "Projekte", wählen Sie ein Projekt aus und verknüpfen Sie auf der Registerkarte "Dienstkarten" eine Karte mit entsprechendem Zugangslevel.

|                 | Equipment Items - | Dashboard <del>-</del> | Orders 👻 | Configuration - | @    | پ 🗎 🕶 | Administrator | (cwsdem |
|-----------------|-------------------|------------------------|----------|-----------------|------|-------|---------------|---------|
| ojects / Gießen |                   |                        |          |                 |      |       |               |         |
| Discard         |                   |                        |          |                 |      |       | 1 / 3         | • •     |
|                 |                   |                        |          |                 |      |       |               |         |
| Gießen          |                   |                        |          |                 |      |       |               |         |
| Devert Device t |                   |                        |          |                 |      |       |               |         |
| Parent Project  |                   |                        |          |                 |      |       | •             |         |
| Inherit Users   |                   |                        |          |                 |      |       |               |         |
| Equipment Items | Subprojects L     | Jsers Servi            | ce Cards |                 |      |       |               |         |
| RFID Card       |                   |                        |          |                 | Role |       |               |         |
|                 |                   |                        |          | _1              |      |       |               |         |

# E-Mail Benachrichtigungen

Auf ETISS Global öffnen sie das Klappmenü 'Ausrüstungsgegenstände' dort gehen sie auf E-Mail-Benachrichtigung.

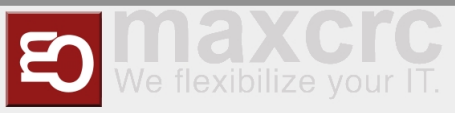

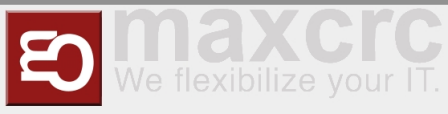

# ETISS CWS ~ User Guide

# 

| Inhaltsverzeichnis                        |  |
|-------------------------------------------|--|
| 1 DASHBOARD                               |  |
| 1.1 Main elements description             |  |
| 1.2 VU state and events                   |  |
| 1.3 Muted events                          |  |
| 1.4 Projects                              |  |
| 1.5 VU TABS AND PROPERTIES                |  |
| 1.5.1 Transactions button                 |  |
| 1.5.2 Money statuses button               |  |
| 1.5.3 Orders button                       |  |
| 1.5.4 Reload events button                |  |
| 1.5.5 Current events button               |  |
| 1.5.6 Events button                       |  |
| 1.5.7 Min-Max configuration tab           |  |
| 1.5.8 Hardware tab                        |  |
| 1.5.9 Money tab                           |  |
| 1.5.10 General tab                        |  |
| 1.5.11 Equipment tab                      |  |
| 1.6 FMCU TABS AND PROPERTIES              |  |
| 1.6.1 Hardware FMCU tab                   |  |
| 1.6.2 General FMCU tab                    |  |
| 1.6.3 Equipment FMCU tab                  |  |
| 1.6.4 Equipment FMCU button               |  |
| 2 REMOTE MONITORING AND CONTROL           |  |
| 2.1 SSH                                   |  |
| 2.2 VNC                                   |  |
| 2.3 VNC View                              |  |
| 2.4 Remote tab                            |  |
| 3 USER MANAGEMENT                         |  |
| 3.1 Available access levels               |  |
| 3.2 Creating a new user                   |  |
| 3.3 Assigning a project to a user         |  |
| 4 TICKETS                                 |  |
| 4.1 Ticket generator                      |  |
| 4.2 Printing generated tickets            |  |
| 5 RFID CARDS                              |  |
| 5.1 RFID cards generator                  |  |
| 5.2 Generating RFID cards                 |  |
| 5.3 Assigning a partner to generated card |  |
| 5.4 Assigning a card to Vending Unit      |  |

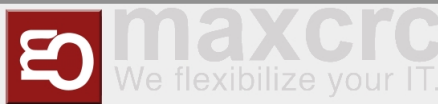

| 5.5 Assigning a card to project        | 5.5 |
|----------------------------------------|-----|
| 5.6 PRINTING TEMPLATES                 | 5.6 |
| 5.6.1 Finding your printer model       |     |
| 5.6.2 Template structure               |     |
| 5.6.3 Ticket template                  |     |
| 5.6.4 Order Receipt template           |     |
| 5.6.5 Money Dump template              |     |
| 5.6.6 Events Dump template             |     |
| 5.6.7 Card Terminal Receipt template55 |     |
| 5.6.8 Additional service templates     |     |

# DASHBOARD

# Main elements description

The dashboard is designed to give user a convenient way of managing and controlling equipment items registered in the system. Each dashboard item represents a physical device and consists of the following elements:

| < > C BB VPN 🖨 cws-demo.maxcrc.de/web                                                                                                    |                                        |                   |                    |             |        |                        |             |          |  |  |
|----------------------------------------------------------------------------------------------------|----------------------------------------|-------------------|--------------------|-------------|--------|------------------------|-------------|----------|--|--|
| III ETISS CWS Equipment Items - Dashboard - Orders - Configuration -                                                                      |                                        |                   |                    |             |        |                        |             |          |  |  |
| Dashboard                                                                                                    |                                        |                   |                    |             |        | Search                 |             |          |  |  |
| Name Project Type     Connections         ▼ Filters ▼     ≡ Group By ▼                                                                    |                                        |                   |                    |             |        |                        |             |          |  |  |
| VU70004M<br>Gießen                                                                                                    | V17                                    | More -            | VU70005M<br>Gießen | V17         | More 🕶 | VU70001S<br>Gießen     | V17         | More 🔻   |  |  |
| Connection Lost <ul> <li>Rfid Reader Error</li> <li>Hopper 3 Empty</li> <li>Hopper 2 No Return 0</li> <li>Hopper 3 No Return 0</li> </ul> | State<br>Bala<br>Coins - Ever<br>Coins | 0.00€<br>▼<br>nce | Connection Lost    |             | 0.00€  | Normal                 |             | 38.20€   |  |  |
| TS60128M<br>Gießen Gala                                                                                                    | axy Gate                               | More 🔻            | TS60129M<br>Gießen | Galaxy Gate | More 🔻 | TS60122M<br>Location 1 | Galaxy Gate | e More 🕶 |  |  |
| Normal                                                                                                    |                                        | 0.00€             | Connection Lost    |             | 0.00€  | Missing Co             | mponents    | 0.00€    |  |  |

- Name: Equipment item name
- Project: A project to which this equipment item belongs
- **Type**: Equipment item type. In case of Vending Units, this can be either V21 or V7, or other modifications
- **Connections**: This link allows to quickly connect of the item either with ssh, or VNC and check the status.
- **Balance**: In case of VU, shows the current amount of money in the Vending Unit.
- Events: Shows the list of events that have happened recently
- **State**: Displays current state of the equipment item

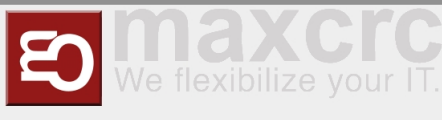

### VU state and events

When something happens with Vending Unit or other equipment, it sends an event to the server. You can view current status of the unit and events that happened earlier by pressing a button on the dashboard:

| < > C ==           | VPN 🔒 CWS-  | demo.maxcrc.de/we | b                  |                 |        |                               |
|--------------------|-------------|-------------------|--------------------|-----------------|--------|-------------------------------|
| III ETISS CW       | VS Equipr   | nent Items 👻 Dash | board 👻 Orders 👻   | Configuration 👻 |        |                               |
| Dashboard          |             |                   |                    |                 |        | Search                        |
| Baomboard          |             |                   |                    |                 |        |                               |
|                    |             |                   |                    |                 |        | T Flitters                    |
| VU70004M<br>Gießen | V17         | More 🕶            | VU70005M<br>Gießen | V17             | More 🕶 | VU7000 <sup>-</sup><br>Gießen |
| Connection Lost    |             | <b>0.00€</b>      | Connection Lost    |                 | 0.00€  | Normal                        |
|                    | -           |                   |                    |                 |        |                               |
|                    |             |                   |                    |                 |        |                               |
|                    |             |                   |                    |                 |        |                               |
| TS60128M           | Galaxy Gate | More 🔻            | TS60129M           | Galaxy Gate     | More - | TS60122                       |

Each event in the list is color-coded and has different weight. More reddish colors have bigger weight and need to be checked immediately. You can see detailed colors description by pressing on the **Legend** button.

| $\langle \rangle$ C : | 😢 🔽 🕒 cws-de                          | mo.maxcrc           | .de/web?#menu_id=30 | 06&action=417       |                | K @ & > \ 0 💲 7. 🖬 🛱                        |
|-----------------------|---------------------------------------|---------------------|---------------------|---------------------|----------------|---------------------------------------------|
| ETISS (               | CWS Equipment It                      | tems <del>v</del> D | ashboard 👻 Orders   | ✓ Configuration     |                | @ 🙊 🔞 Administrator Template                |
| Service               |                                       |                     |                     |                     |                | Legend Date Filter 👻                        |
| B                     | v17<br><b>VU70001M</b><br>Door Opened | Odoo                |                     |                     | tile<br>60123M | V17<br>V1/1 <b>70002M</b><br>× hection Lost |
|                       |                                       |                     | Color               | Description         | Weight         |                                             |
|                       | Galaxy Gate                           |                     | #E81C2B             | critical error      | 1              |                                             |
|                       | TS60122M                              |                     | #6A3499             | door opened         | 300            |                                             |
|                       | Connection L                          | .0                  | #F43F5E             | high priority error | 500            |                                             |
|                       |                                       |                     | #F4891E             | average priority    | 1000           |                                             |
|                       |                                       |                     | #EACE2A             | warning             | 2000           |                                             |
|                       |                                       |                     | #459FE3             | information         | 5000           |                                             |
|                       |                                       |                     | #0AA34F             | OKI                 | 9999           |                                             |
|                       |                                       |                     | #7D8184             | unknown             | 20000          |                                             |
|                       |                                       |                     |                     |                     |                |                                             |
|                       |                                       |                     |                     |                     |                |                                             |

The events list can be sorted by date, weight, color, etc.

| < | C == VPN                              | cws-demo.maxcrc.de/web?#mi | n=1&limit=80&view_type=list | t&model=etiss | _vu.event.status8 | action=389&a 🖄 🙆 | $\otimes \ \vartriangleright \ \heartsuit \ \bigotimes$ | 2 🔮 🖿                  |  |  |  |
|---|---------------------------------------|----------------------------|-----------------------------|---------------|-------------------|------------------|---------------------------------------------------------|------------------------|--|--|--|
|   | ETISS CWS Equ                         | ipment Items 👻 Dashboard 👻 | Orders - Configuration -    |               |                   |                  | @ 🗪 🍥 Ad                                                | ministrator Template 👻 |  |  |  |
|   | Dashboard / Events VU Maxere ¥ Search |                            |                             |               |                   |                  |                                                         |                        |  |  |  |
|   | Create Import                         |                            |                             | ▼ Filters ▼   | ≡ Group By 🕶      | ★ Favorites -    |                                                         | 1-8 / 8 < >            |  |  |  |
|   | Date                                  | Equipment Item             | Event                       |               |                   | Description      | Weight                                                  | Color                  |  |  |  |
|   | 09/02/2022 17:46                      | VU Maxcrc                  | Connection Lost             |               |                   |                  | 1                                                       | #E81C2B                |  |  |  |
|   | 07/19/2022 16:27                      | VU Maxcrc                  | Rfid Reader Error           |               |                   |                  | 500                                                     | #F43F5E                |  |  |  |
|   | 09/01/2022 10:30                      | VU Maxcrc                  | Printer Low Paper           |               |                   |                  | 500                                                     | #F43F5E                |  |  |  |
|   | 07/19/2022 16:27                      | VU Maxcrc                  | Banknote Reader Error       |               |                   |                  | 500                                                     | #F43F5E                |  |  |  |
|   | 07/19/2022 16:27                      | VU Maxcrc                  | Hopper 2 Error              |               |                   |                  | 1,000                                                   | #F4891E                |  |  |  |
|   | 07/19/2022 16:27                      | VU Maxcrc                  | Hopper 3 Error              |               |                   |                  | 1,000                                                   | #F4891E                |  |  |  |
|   | 07/19/2022 16:27                      | VU Maxcrc                  | Banknote Acceptor Is Not Av | vailable      |                   |                  | 1,000                                                   | #F4891E                |  |  |  |
|   | 06/29/2022 17:55                      | VU Maxcrc                  | Normal                      |               |                   |                  | 9,999                                                   | #0AA34F                |  |  |  |

### Muted events

Sometimes you don't want to see a particular event in the list of current events and you want to simply hide it. The ETISS ERP system allows to do that. Let's say that we know that our coin cashbox is in overflow state and we don't want to see this event in the list.

| < | C 🗄 🖓 C 🔠 🖓 🖨 cws-der       |                                  | 2 🛛 😫 🔮 🖿 🗏            |                                        |  |             |               |                                |
|---|-----------------------------|----------------------------------|------------------------|----------------------------------------|--|-------------|---------------|--------------------------------|
|   | ETISS CWS Equipment It      | ems 🗕 Dashboard 🗕 Orders 👻 Confi | iguration <del>-</del> |                                        |  |             | 🗪 🔅 👻 🍥 Admir | iistrator Template (cwsdemo) 👻 |
|   | Dashboard / vu_entry / Even | t Statuses                       |                        | Equipment Item vu_entry ¥ Search       |  |             |               | Q                              |
| I | Create                      |                                  |                        | T Filters - ≡ Group By - ★ Favorites - |  |             | 1-3 / 3 🔨 💙   |                                |
|   | Date                        | Equipment Item                   | Event                  |                                        |  | Description | Weight        | Color                          |
|   | 09/10/2022 18:37            | vu_entry                         | Coin Cashbox Overflow  |                                        |  |             | 1,0           | 00 📕 #F4891E                   |
|   | 09/16/2022 10:07            | vu_entry                         | Printer Low Paper      |                                        |  |             | 1,0           | 00 <b>#</b> F4891E             |
|   | 06/29/2022 17:52            | vu_entry                         | Normal                 |                                        |  |             | 9,9           | 99 <b>=</b> #0AA34F            |
|   |                             |                                  |                        |                                        |  |             |               |                                |

To do this, first, open the **VU - FMCU** configuration by going into: **Main menu/ETISS CWS/Configuration/ Equipment items** and select a configuration that your vending unit is currently using. For example, we'll take **VU Single FMCU** configuration.

| < > C == VPN 🖨 cws-demo.maxcrc.de/web |                                                                     |                                     | K @ 8 > 0 G 💲 7 🖬 ±                          |
|---------------------------------------|---------------------------------------------------------------------|-------------------------------------|----------------------------------------------|
|                                       | Configuration -                                                     |                                     | @ 🙊 🙊 ਦ 🖲 Administrator Template (cwsdemo) 🗸 |
| Configurations                        | Settings<br>Configuration Parameters<br>Projects                    | <br>rs ▼ ≡ Group By ▼ ★ Favorites ▼ | Q<br>1-3/3 🔨 🗴                               |
| □ Name                                | Event Types<br>Assets                                               | Default Language                    |                                              |
| U VU Many FMCU                        | Min/Max Configurations                                              | English                             |                                              |
| U VU Single FMCU                      | Equipment Items                                                     | English                             |                                              |
| VU Many FMCU without BNA              | Screen Saver Configuration<br>Money Exchange Configuration<br>Users | English                             |                                              |

In the configuration navigate to the **Muted events** tab and add an event or a group of events that you don't want to see in the list of current events.

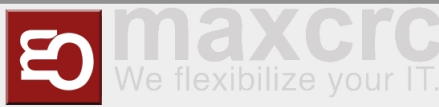

| < > C == ven a cws-demo.maxcrc.de/web                                |                                              |
|----------------------------------------------------------------------|----------------------------------------------|
| III ETISS CWS Equipment Items - Dashboard - Orders - Configuration - | 🕐 🙊 衰 🗸 🧐 Administrator Template (cwsdemo) 🗸 |
| Configurations / VU Single FMCU                                      |                                              |
| Save Discard                                                         | 2/3 🗸 💙                                      |
|                                                                      |                                              |
| VU Single FMCU                                                       |                                              |
| General Languages Hardware Payments Theme Service Cards Muted Events |                                              |
| Unique Name                                                          |                                              |
| Coin Cashbox Overflow                                                | ŵ                                            |
| Add an item                                                          |                                              |

Save the configuration and reload events on the VU instance.

| < >  | C == VPN 🔒 🤉              | .ws-demo.maxcrc.de/web              |                 |                                              |                                                      |                |                |         |     |  |  |
|------|---------------------------|-------------------------------------|-----------------|----------------------------------------------|------------------------------------------------------|----------------|----------------|---------|-----|--|--|
| 🎫 E  | TISS CWS Equipr           | nent Items 👻 Dashboard 👻 Orders 👻 C | Configuration 👻 | @ 👳 🔹 🔍 Administrator Te                     |                                                      |                |                |         |     |  |  |
| Dast | nboard / vu entrv         |                                     |                 |                                              |                                                      |                |                |         |     |  |  |
| Edit |                           |                                     |                 |                                              |                                                      |                |                | 11 / 15 | < > |  |  |
|      |                           |                                     |                 |                                              |                                                      |                |                |         | ^   |  |  |
|      | Transactions              | 11 3,318.9000€ <i>■</i> / Orders    | C               | Coin Cashbox Overflow                        | Events                                               | Equipment      | 👩 Sync Configu | ation   |     |  |  |
|      | -                         |                                     |                 |                                              |                                                      | - <del>1</del> | ~              |         |     |  |  |
|      | vu_entry                  |                                     |                 |                                              |                                                      |                |                |         |     |  |  |
|      |                           |                                     |                 |                                              | 00.400-40-4600                                       |                |                |         |     |  |  |
|      | Serial                    | 00001                               |                 | MAC Address<br>Firmware Version              | 00:1e:06:48:4f:30<br>cws/v10/2022-09-0               | )1-test        |                |         |     |  |  |
|      | Project                   | Gießen                              |                 | Actual IP                                    | 172.30.0.5                                           |                |                |         |     |  |  |
|      | Serial<br>Type<br>Project | 00001<br>V17<br>Gießen              |                 | MAC Address<br>Firmware Version<br>Actual IP | 00:1e:06:48:4f:30<br>cws/v10/2022-09-0<br>172.30.0.5 | )1-test        |                |         |     |  |  |

The event will disappear from the dashboard and current events list.

| < C ::: 1994 ▲ cws-demo.maxcr.de/web       W © ⊗ ▷ ♡     P     2     2     2 |                              |                   |                                                                        |             |        |         |  |  |  |  |  |  |  |
|------------------------------------------------------------------------------|------------------------------|-------------------|------------------------------------------------------------------------|-------------|--------|---------|--|--|--|--|--|--|--|
| ETISS CWS Equipment Item                                                     |                              | 🔍 🟦 👻 🖲 Admini    | strator Template (cwsdemo) 👻                                           |             |        |         |  |  |  |  |  |  |  |
| Dashboard / vu_entry / Event Statuses Equipment Item vu_entry X Search       |                              |                   |                                                                        |             |        |         |  |  |  |  |  |  |  |
| Create Import No "Coin Ca                                                    | ashbox Overflow" event is sh | nown              | ▼ Filters ▼         ≡ Group By ▼         ★ Favorites ▼         1-2 / 2 |             |        |         |  |  |  |  |  |  |  |
| Date                                                                         | Equipment Item               | Event             |                                                                        | Description | Weight | Color   |  |  |  |  |  |  |  |
| 09/16/2022 10:07                                                             | vu_entry                     | Printer Low Paper |                                                                        |             | 1,000  | #F4891E |  |  |  |  |  |  |  |
| 06/29/2022 17:52                                                             | vu_entry                     | Normal            |                                                                        |             | 9,999  | #0AA34F |  |  |  |  |  |  |  |
|                                                                              |                              |                   |                                                                        |             |        |         |  |  |  |  |  |  |  |

### Projects

Each equipment item can belong to a certain project. You can configure projects in **Etiss CWS** -> **Configuration** -> **Projects** menu. Once you add an item to a project, you can limit visibility of the project items for certain users by assigning a user to the project. After that, each user will be able to see and work only with equipment items that belong to a certain project.

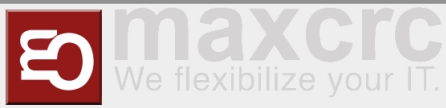

| < > C = VPN                                                               | cws-demo.maxcrc.de/web               |                                           |                |  |  |  |  |  |  |
|---------------------------------------------------------------------------|--------------------------------------|-------------------------------------------|----------------|--|--|--|--|--|--|
| ETISS CWS                                                                 | Equipment Items 🔻 Dashboard 👻 Orders | s <del>▼</del> Configuration <del>▼</del> |                |  |  |  |  |  |  |
| Projects                                                                  |                                      | Settings<br>Configuration Parameters      | Search         |  |  |  |  |  |  |
|                                                                           |                                      | Event Types                               |                |  |  |  |  |  |  |
| Name                                                                      | Equipment Items                      | Assets                                    | Parent Project |  |  |  |  |  |  |
| Gießen                                                                    | (11 records)                         | Min/Max Configurations                    |                |  |  |  |  |  |  |
| Location 1                                                                | (4 records)                          | Equipment Items                           |                |  |  |  |  |  |  |
| L test                                                                    | (0 records)                          | Money Exchange Configuration              |                |  |  |  |  |  |  |
|                                                                           |                                      | Users                                     |                |  |  |  |  |  |  |
| < > C BB VPN                                                              | cws-demo.maxcrc.de/web               |                                           |                |  |  |  |  |  |  |
| <b>III</b> ETISS CWS                                                      | Equipment Items 👻 Dashboard 👻        | Orders 👻 Configuration 👻                  |                |  |  |  |  |  |  |
| Projects / Gießen<br>Edit Create                                          |                                      |                                           | Action -       |  |  |  |  |  |  |
| Gießer<br>Parent Project<br>Description<br>Inherit Users<br>Equipment Ite | ms Subprojects Users                 |                                           |                |  |  |  |  |  |  |
| Project                                                                   | Users                                |                                           |                |  |  |  |  |  |  |
| Name                                                                      |                                      | Login                                     |                |  |  |  |  |  |  |
| Administrator Te                                                          | emplate                              | vu_admin_template                         |                |  |  |  |  |  |  |
| OWLOMAN                                                                   |                                      | owloman@gmail.com                         |                |  |  |  |  |  |  |
| Service Templa                                                            | te                                   | vu_service_template                       |                |  |  |  |  |  |  |

There's also a nice ability to group equipment items by their project or type.

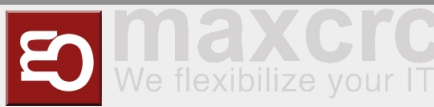

| < > C == VPN 🔒 cws-demo                                        | o.maxcrc.de/web                              |                                                 |
|----------------------------------------------------------------|----------------------------------------------|-------------------------------------------------|
| ETISS CWS Equipment I                                          | items 👻 Dashboard 👻 Orders 👻 Configuration 👻 |                                                 |
| Dashboard                                                      |                                              | Project X Search                                |
|                                                                |                                              | ▼ Filters ▼                                     |
| Undefined                                                      | Gießen Loca                                  | tion 1 Type                                     |
| VU Maxcrc V17 Mc                                               | ore - VU70004M V17 More - TS6<br>Gießen      | Galaxy Add custom group                         |
| Door Opened 371.<br>• Hopper 2 Overflow<br>• Hopper 3 Overflow | .00€ Connection Lost 0.00€ Mit               | ssing Components 0.00€                          |
|                                                                | VU70005M V17 More - TS6<br>Gießen V17        | i0125M Galaxy Gate More <del>-</del><br>ation 1 |
|                                                                | Connection Lost 0.00€ Mit                    | ssing Components 0.00€                          |

### VU TABS AND PROPERTIES

When you click on Vending Unit from the dashboard, you'll see a tabbed page with it's detailed properties. At first you'll see the most common properties of the VU such as:

- Serial: VU serial number
- **Type**: The VU type. There are number of various VU types such as V17, V21, etc.
- **Project**: Project to which this VU is assigned
- MAC Address: MAC address of the VU
- **Firmware version**: This shows the current firmware version of the device
- Actual IP: If the device has a real network IP address, it will be displayed here

### **Transactions button**

This buttons shows all transactions that happened on the VU.

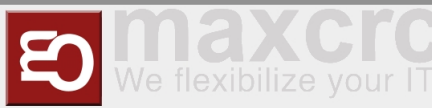

| < > C == VPN A       | < > C BB VPM a cws-demo.maxcrc.de/web?#id=17&view_type=form&model=etiss_vu.instance&action=428 |                  |                          |         |  |  |  |  |  |  |  |  |
|----------------------|------------------------------------------------------------------------------------------------|------------------|--------------------------|---------|--|--|--|--|--|--|--|--|
| ETISS CWS Equip      | ETISS CWS Equipment Items - Dashboard - Orders - Configuration -                               |                  |                          |         |  |  |  |  |  |  |  |  |
| Dashboard / vu_entry |                                                                                                |                  |                          |         |  |  |  |  |  |  |  |  |
| Edit                 |                                                                                                |                  |                          | 1/1 < > |  |  |  |  |  |  |  |  |
| Transactions         | 11 213.7000€ 🗾 Orders                                                                          |                  | C Normal Events 🔅 Equipm | ent     |  |  |  |  |  |  |  |  |
| Serial               | 00001                                                                                          | MAC Address      | 00:1e:06:48:4f:30        |         |  |  |  |  |  |  |  |  |
| Туре                 | V17                                                                                            | Firmware Version | cws/v10/2022-09-01-test  |         |  |  |  |  |  |  |  |  |
| Project              | Gießen                                                                                         | Actual IP        | 172.30.0.5               |         |  |  |  |  |  |  |  |  |
| Min-Max Configuratio | n Hardware Money General Equipment                                                             |                  |                          |         |  |  |  |  |  |  |  |  |

You can see here the type of transaction, related money status and other information.

| C 88 IPP a cws-demo.maxcr.de/web?#min=18dimit=80&view_type=list&model=etiss_vu.money.transaction&action=387&active_id=17 |                     |                     |                     |                      |                                                |                      |                    |                          |                           |              |  |  | $\bigcirc$ | -      | .↓     |      | ŧ    |
|----------------------------------------------------------------------------------------------------|---------------------|---------------------|---------------------|----------------------|------------------------------------------------|----------------------|--------------------|--------------------------|---------------------------|--------------|--|--|------------|--------|--------|------|------|
| ETISS CWS Equipment Items - Dashboard - Orders - Configuration -                                                         |                     |                     |                     |                      |                                                |                      |                    |                          |                           |              |  |  | Ac         | lminis | trator | Temp | late |
| Dashboard / vu_entry / Transactions                                                                                      |                     |                     |                     |                      |                                                |                      |                    |                          |                           |              |  |  |            |        |        |      | Q    |
|                                                                                                    |                     |                     |                     | T                    | ▼ Filters ▼     ≡ Group By ▼     ★ Favorites ▼ |                      |                    |                          |                           | 1-80 / 119 🔇 |  |  |            |        | >      |      |      |
| Equipment<br>Item                                                                                                    | Date                | VU Date             | Transaction<br>type | Transaction<br>money | Discrepancy<br>money                           | Begin Total<br>Money | End Total<br>Money | Money Status<br>Begin ID | Money<br>Status End<br>ID | Info         |  |  |            |        |        |      |      |
| vu_entry                                                                                                    | 09/02/2022<br>09:42 | 09/02/2022<br>09:41 | Reboot              | 0.00                 | -1,962.00                                      | 18,940.43            | 16,978.43          | 147                      | 0                         |              |  |  |            |        |        |      |      |
| vu_entry                                                                                                    | 09/01/2022<br>15:22 | 09/01/2022<br>15:22 | PaymentCash         | 0.90                 | 0.00                                           | 18,939.53            | 18,940.43          | 129                      | 132                       |              |  |  |            |        |        |      |      |
| vu_entry                                                                                                    | 09/01/2022<br>11:11 | 09/01/2022<br>11:11 | Reboot              | 0.00                 | 1,000.00                                       | 17,939.53            | 18,939.53          | 128                      | 0                         |              |  |  |            |        |        |      |      |

### Money statuses button

If you press this button, you'll be presented with the detailed information about money in the VU.

| shboard / vu en |                                         |                  |                         |           |
|-----------------|-----------------------------------------|------------------|-------------------------|-----------|
| insourd / vd_on | . ,                                     |                  |                         | 1/1       |
|                 |                                         |                  |                         | .,        |
| Transactio      | ns <b>111</b> 213.7000€ <b>2</b> Orders |                  | C Normal Events         | Equipment |
| vu_ent          | ry                                      |                  |                         |           |
| Serial          | 00001                                   | MAC Address      | 00:1e:06:48:4f:30       |           |
| Туре            | V17                                     | Firmware Version | cws/v10/2022-09-01-test |           |
|                 |                                         | Actual IP        | 172.30.0.5              |           |

If money amount changes on VU a record is added here, so you won't miss any money-related event on this VU.

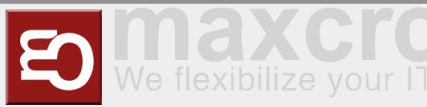

| $\leftrightarrow$ c | BB VPN              | cws-der        | no.maxcrc.de/         | /web?#min=1&lir              | nit=80&view_type=list                       | &model=etiss_vu.mo | ney.status&      | action=386&act           | tive_id=17               |                   |                   | 60                | >             | ۵ 💄 ۵             | L <sup>●</sup> ■ ≢ |
|---------------------|---------------------|----------------|-----------------------|------------------------------|---------------------------------------------|--------------------|------------------|--------------------------|--------------------------|-------------------|-------------------|-------------------|---------------|-------------------|--------------------|
| ETISS               | CWS F               | Equipment Ite  | ems <del>v</del> Dash | board <del>-</del> Orders    | $ \bullet \bullet $ Configuration $\bullet$ |                    |                  |                          |                          |                   |                   |                   | @ 🗨 🤇         | Administrat       | or Template        |
| Dashboar            | d / vu_enti         | ry / Mon       | ey Statuse            | s                            |                                             | Equipmer           | nt Item vu_entry | / × Search               |                          |                   |                   |                   |               | Q                 |                    |
|                     |                     |                |                       |                              |                                             |                    | ▼ Filters •      | r ≡ Group By             |                          | es 🕶              |                   |                   |               | 1-80 / 923        | • •                |
| Equipment<br>Item   | Date                | Total<br>Money | Total Cash<br>Money   | Total<br>Difference<br>Money | Money Change<br>Reason                      | Money Device       | BNA<br>Money     | Coin<br>Cashbox<br>Money | Smart<br>Hopper<br>Money | Hopper 1<br>Money | Hopper 2<br>Money | Hopper 3<br>Money | Card<br>Money | Bluecode<br>Money | Gift Card<br>Money |
| vu_entry            | 09/04/2022<br>01:00 | 17,016.53      | 213.70                | 0.00                         | BluecodeEndOfDay                            | Bluecode           | 25.00            | 44.00                    | 0.00                     | 2.00              | 90.00             | 52.70             | 16,802.83     | 0.00              | 0.00               |
| vu_entry            | 09/04/2022<br>01:00 | 17,016.53      | 213.70                | 0.00                         | GiftCardEndOfDay                            | GiftCard           | 25.00            | 44.00                    | 0.00                     | 2.00              | 90.00             | 52.70             | 16,802.83     | 0.00              | 0.00               |
| vu_entry            | 09/03/2022<br>17:34 | 17,016.53      | 213.70                | -60.00                       | Reboot                                      | None               | 25.00            | 44.00                    | 0.00                     | 2.00              | 90.00             | 52.70             | 16,802.83     | 0.00              | 0.00               |
| vu_entry            | 09/03/2022<br>17:32 | 17,076.53      | 273.70                | 0.00                         | Reboot                                      | None               | 25.00            | 44.00                    | 0.00                     | 2.00              | 150.00            | 52.70             | 16,802.83     | 0.00              | 0.00               |

### **Orders button**

This button displays a table with the list of orders that were created on the VU.

| < > C == VPN 🖨 o          | cws-demo. <b>maxcrc.de</b> /web?#id=17&view_type=form&model=etiss_vu.ins | tance&action=428                             | Ŕ                                                          |                              |
|---------------------------|--------------------------------------------------------------------------|----------------------------------------------|------------------------------------------------------------|------------------------------|
| ETISS CWS Equipr          | ment Items 👻 Dashboard 👻 Orders 👻 Configuration 👻                        |                                              |                                                            | @ 🗪 🕲 Administrator Template |
| Dashboard / vu_entry      |                                                                          |                                              |                                                            |                              |
| Edit                      |                                                                          |                                              |                                                            | 1/1 🔇 🗲                      |
| Transactions Vu_entry     | 111 213.7000€ Drders                                                     |                                              | C Normal 🗮 Event                                           | s 🛟 Equipment                |
| Serial<br>Type<br>Project | 00001<br>V17<br>Gießen                                                   | MAC Address<br>Firmware Version<br>Actual IP | 00:1e:06:48:4f:30<br>cws/v10/2022-09-01-test<br>172:30:0.5 |                              |
| Min-Max Configuration     | n Hardware Money General Equipment                                       |                                              |                                                            |                              |

If you open any order here, you'll get detailed information about it such as date, amount of money paid, etc.

| < | C BB VPN                                                                                    | 6 1               | ⊗ ⊳ ♡ 😚 😩 🔮 🖿 ≢ |                  |             |                    |             |       |        |                    |  |
|---|---------------------------------------------------------------------------------------------|-------------------|-----------------|------------------|-------------|--------------------|-------------|-------|--------|--------------------|--|
| : | 🏢 ETISS CWS Equipment Items 🗸 Dashboard 🖌 Orders 🗸 Configuration 🗸 💿 Administrator Template |                   |                 |                  |             |                    |             |       |        |                    |  |
|   | Dashboard / vu_entry / Orders Salesman Vending Unit Entry × Search                          |                   |                 |                  |             |                    |             |       |        | ବ                  |  |
|   |                                                                                             |                   |                 |                  | ▼ Filters - | Group By 🗸         | ★ Favorites |       |        | 1-42 / 42 < 义      |  |
|   | Order Ref                                                                                   | Receipt Ref       | Customer        | Order Date       |             | Salesman           |             | Total | Status | Session            |  |
|   | VU Entry/0106                                                                               | 00527-00000-00003 |                 | 09/01/2022 15:22 |             | Vending Unit Entry | (           | 0.90  | Paid   | POS/2022/08/30/527 |  |
|   | VU Entry/0105                                                                               | 00527-00000-00002 |                 | 09/01/2022 10:41 |             | Vending Unit Entry | (           | 0.90  | Paid   | POS/2022/08/30/527 |  |
|   | VU Entry/0104                                                                               | 00527-00000-00001 |                 | 09/01/2022 10:37 |             | Vending Unit Entry | (           | 0.90  | Paid   | POS/2022/08/30/527 |  |
|   | VU Entry/0103                                                                               | 00505-00000-00002 |                 | 08/25/2022 16:21 |             | Vending Unit Entry | /           | 0.90  | Posted | POS/2022/08/25/505 |  |

### **Reload events button**

Sometimes a situation can occur when a Vending Unit displays wrong information about it's current state. You can press this button and the system will re-request current information about Vending Unit status and events.

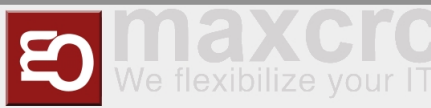

| < > C == VPN A C          | vs-demo. <b>maxcrc.de</b> /web?#id=17&view_type=form&model=etiss_vu.instanc | e&action=428                                 |                                                            | 6     | 8 2 | > 0        | $\heartsuit$ |            | . =     | ÷     |
|---------------------------|-----------------------------------------------------------------------------|----------------------------------------------|------------------------------------------------------------|-------|-----|------------|--------------|------------|---------|-------|
| ETISS CWS Equipm          | ent Items - Dashboard - Orders - Configuration -                            |                                              |                                                            |       | @   | 2          | 🖲 Adm        | iinistrato | or Temp | olate |
| Dashboard / vu_entry      |                                                                             |                                              |                                                            |       |     |            |              | 1/1        | <       | >     |
| Transactions<br>vu_entry  | 11 213.7000€ 🖉 Orders                                                       |                                              | C Normal 📑 E                                               | vents | 4   | <b>Х В</b> | quipmen      | t          |         |       |
| Serial<br>Type<br>Project | 00001<br>V17<br>Gießen                                                      | MAC Address<br>Firmware Version<br>Actual IP | 00:1e:06:48:4f:30<br>cws/v10/2022-09-01-test<br>172:30:0.5 |       |     |            |              |            |         |       |
| Min-Max Configuration     | Hardware Money General Equipment                                            |                                              |                                                            |       |     |            |              |            |         |       |

### **Current events button**

When something happens with the VU, you'll see most significant problem displayed on this button.

| shboard / vu_ent | у                                  |     |                  |                              |                     |
|------------------|------------------------------------|-----|------------------|------------------------------|---------------------|
|                  |                                    |     |                  |                              | 171                 |
|                  |                                    |     |                  |                              |                     |
| Transaction      | s <b>∐∐</b> 213.7000€ <i>॑</i> Ord | ers |                  | C Printer Low Paper 📑 Events | Calipment Equipment |
|                  |                                    |     |                  |                              |                     |
| vu_entr          | у                                  |     |                  |                              |                     |
| Serial           | 00001                              |     | MAC Address      | 00:1e:06:48:4f:30            |                     |
| Туре             | V17                                |     | Firmware Version | cws/v10/2022-09-01-test      |                     |
| Project          | Gießen                             |     | Actual IP        | 172.30.0.5                   |                     |
|                  |                                    |     |                  |                              |                     |

After pressing this button you'll see a list of current events that happened on the VU and they will be ordered by their weight.

|                                                                                                    | i ≝ ■ ∓                |
|----------------------------------------------------------------------------------------------------|------------------------|
| 🏭 ETISS CWS Equipment Items - Dashboard - Orders - Configuration - 💿 🖉 Admin                                       | ninistrator Template 👻 |
| Dashboard / vu_entry / Event Statuses Equipment Item vu_entry X Search                                             | Q                      |
| Create     Import       T Filters ▼     ≡ Group By ▼       ★ Favorites ▼                                           | 1-3 / 3 < >            |
| Date Equipment Item Event Description Weight Color                                                                 | or                     |
| □ 09/04/2022 11:12 vu_entry Printer Low Paper 500 ■#F4:                                                            | F43F5E                 |
| 09/04/2022 11:16         vu_entry         Maximal Hardware Configuration Violation         BNA         2,000 = #EA | EACE2A                 |
| □         06/29/2022 17.52         vu_entry         Normal         9,999         ■ #0A                             | 0AA34F                 |

### **Events button**

This button shows the complete history of events that happened on the particular VU.

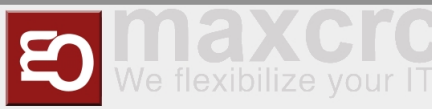

|                       | s-demo. <b>maxcrc.de</b> /web?#id=17&view_type | e=form&model=etiss_vu.instance&actic | on=428         |                         |        | 8 > 0        | ۵ 🔋       | 1 <b>D</b> E   | ÷ |
|-----------------------|------------------------------------------------|--------------------------------------|----------------|-------------------------|--------|--------------|-----------|----------------|---|
| ETISS CWS Equipme     | ent Items 👻 Dashboard 👻 Orders 👻 C             | onfiguration 👻                       |                |                         |        | @ 🗣 (        | Administr | rator Template |   |
| Dashboard / vu_entry  |                                                |                                      |                |                         |        |              |           |                |   |
| Edit                  |                                                |                                      |                |                         |        |              | 1         | /1 < >         |   |
| Transactions L        | 1 213.7000€ 🗾 Orders                           |                                      |                | C <sup>a</sup> Normal   | Events | <b>CC</b> Eq | uipment   |                |   |
| Serial                | 00001                                          | MA                                   | AC Address     | 00:1e:06:48:4f:30       |        |              |           |                |   |
| Туре                  | V17                                            | Fir                                  | rmware Version | cws/v10/2022-09-01-test |        |              |           |                |   |
| Project               | Gießen                                         | Ac                                   | ctual IP       | 172.30.0.5              |        |              |           |                |   |
| Min-Max Configuration | Hardware Money General                         | Equipment                            |                |                         |        |              |           |                |   |

If, for example, some error has a recurring character, you can find it in the list and see detailed information about it and when it happened before.

| < | C > C = H VM 🔒 cws-demo.maxcr.cde/web?#min=1&limit=80&view_type=list&model=etiss_vu.event&action=388&active_id=17 🖄 🖄 🕑 🕑 🙎 🔮 |                |                                          |                            |                 |                         |                 |                                      |         |         |         | <b>→</b> ‡= |    |       |
|---|----------------------------------------------------------------------------------------------------|----------------|------------------------------------------|----------------------------|-----------------|-------------------------|-----------------|--------------------------------------|---------|---------|---------|-------------|----|-------|
| : | 🎬 ETISS CWS Equipment Items 🗸 Dashboard 🗸 Orders 👻 Configuration 👻 💿 Administrator Tem                                        |                |                                          |                            |                 |                         |                 |                                      |         |         |         | ıplate •    |    |       |
|   | Dashboard /                                                                                                    | vu_entry / Eve | ints                                     |                            | Equipment       | Item vu_entry X         | Search          |                                      |         |         |         |             |    | Q     |
| I | Create Import                                                                                                    |                |                                          |                            | ▼ Filters -     | ≡ Group By <del>-</del> | ★ Favorites -   |                                      |         |         | 1-8     | 30 / 1537   | <  | >     |
|   | Date                                                                                                    | Equipment Item | Event Type                               | Description                |                 |                         |                 |                                      |         |         |         |             | :  | State |
|   | 09/04/2022 11:16                                                                                                    | vu_entry       | Maximal Hardware Configuration Violation | BNA                        |                 |                         |                 |                                      |         |         |         |             | \$ | Start |
|   | 09/03/2022 17:32                                                                                                    | vu_entry       | Missing Components                       | PrinterError, VUOutOfOrder | , Offline       |                         |                 |                                      |         |         |         |             | \$ | Start |
|   | 09/02/2022 20:37                                                                                                    | vu_entry       | Missing Components                       | PrinterError, VUOutOfOrder | , Offline       |                         |                 |                                      |         |         |         |             | 5  | Start |
|   | 09/02/2022 20:14                                                                                                    | vu_entry       | Out Of Order                             | Keine Verbindung zum Serv  | ver, Produkte s | sind nicht verfügl      | bar, Pos-Sessio | n ist nicht geöffnet, JSON API-Diens | t ist r | hicht v | rerfügb | oar.        | 5  | Start |
|   | 09/02/2022 20:14                                                                                                    | vu_entry       | Printer Low Paper                        |                            |                 |                         |                 |                                      |         |         |         |             | \$ | Stop  |
|   | 09/02/2022 20:14                                                                                                    | vu_entry       | Missing Components                       | PrinterError, VUOutOfOrder | , Offline       |                         |                 |                                      |         |         |         |             | ŝ  | Start |

### **Min-Max configuration tab**

This tab shows the minimal, current, and maximal amount of the equipment that can be installed on VU.

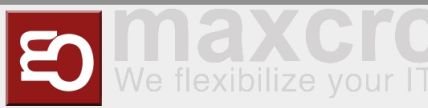

| < >           |                                                    | vs-demo.maxcrc.de                  | /web?#id=17&view_type | =form&model=etiss_vu.instance& | menu_id=319&action=428                       |                                                            | 2 9 0 4 8 9 2    | ⊥• = =          |
|---------------|----------------------------------------------------|------------------------------------|-----------------------|--------------------------------|----------------------------------------------|------------------------------------------------------------|------------------|-----------------|
| III ET        | ISS CWS Equipm                                     | ent Items 👻 Dasi                   | hboard 👻 Orders 👻 C   | onfiguration 👻                 |                                              |                                                            | @ 🗪 💿 Administra | ator Template 🔻 |
| Dash!<br>Edit | poard / vu_entry                                   |                                    |                       |                                |                                              |                                                            | 11 /             | 14 🔇 🗲          |
|               | Transactions <b>1</b><br>Vu_entry                  | 11 213.7000€                       | Orders                |                                |                                              | C Normal                                                   | Events           |                 |
|               | Serial<br>Type<br>Project<br>Min-Max Configuration | 00001<br>V17<br>Gießen<br>Hardware | Money General         | Equipment                      | MAC Address<br>Firmware Version<br>Actual IP | 00:1e:06:48:4f:30<br>cws/v10/2022-09-01-test<br>172:30:0:5 |                  |                 |
|               | Device Name                                        |                                    |                       | Min                            | Current                                      | Full                                                       | Status           |                 |
|               | Bill Acceptor                                      |                                    |                       | 0                              | 1                                            | 1                                                          | ОК               |                 |
|               | Coin Cashbox                                       |                                    |                       | 0                              | 1                                            | 1                                                          | ОК               |                 |
|               | Card Terminal                                      |                                    |                       | 0                              | 1                                            | 1                                                          | ОК               |                 |
|               | RFID Reader                                        |                                    |                       | 0                              | 1                                            | 1                                                          | ОК               |                 |
|               | Card Dispenser                                     |                                    |                       | 0                              | 1                                            | 0                                                          | OK               |                 |
|               | Printer                                            |                                    |                       | 1                              | 3                                            | 1                                                          | ОК               |                 |

Each line represents a group of devices. For example, line **Hopper - | 1 | 3 | 3 |** says that in order to operate properly, this system needs minimum 1 hopper installed. Currently it has 3 hoppers and the maximum amount of hoppers it supports - 3. To the right you can also see a coulumn which shows the current state of the device.

### Hardware tab

| $\langle \rangle$ | C 88 VPN 🔒 cv             | vs-demo.maxcrc.de/    | web?#id=17&view_type                     | =form&model=etiss_vu.instance&n | nenu_id=319&action=428          |                     |                                | k o    | $\otimes > 0$ | ) D      | <b>2</b> J  | . 🖬 🗄      | ÷ |
|-------------------|---------------------------|-----------------------|------------------------------------------|---------------------------------|---------------------------------|---------------------|--------------------------------|--------|---------------|----------|-------------|------------|---|
| 📰 ETI             | SS CWS Equipm             | ent Items 👻 Dashl     | board <del>-</del> Orders <del>-</del> C | onfiguration 👻                  |                                 |                     |                                |        | @ 🗨           | 🖲 Adm    | iinistratoi | r Template |   |
| Dashb             | oard / vu_entry           |                       |                                          |                                 |                                 |                     |                                |        |               |          |             |            |   |
| Edit              |                           |                       |                                          |                                 |                                 |                     |                                |        |               |          | 11 / 14     | < >        |   |
|                   | Transactions              | 11 <u>1</u> 213.7000€ | Orders                                   |                                 |                                 |                     | C Normal                       | Events | 00            | Equipmen | ıt          |            |   |
|                   | vu_entry                  |                       |                                          |                                 |                                 |                     |                                |        |               |          |             |            |   |
|                   | Serial<br>Type            | 00001<br>V17          |                                          |                                 | MAC Address<br>Firmware Version | 00:1e:06<br>cws/v10 | 5:48:4f:30<br>/2022-09-01-test |        |               |          |             |            |   |
|                   | Project                   | Gießen                |                                          |                                 | Actual IP                       | 172.30.0            | 0.5                            |        |               |          |             |            |   |
|                   | Min-Max Configuration     | Hardware              | Money General                            | Equipment                       |                                 |                     |                                |        |               |          |             |            |   |
|                   | Device Name               |                       |                                          | Туре                            | State                           |                     | Failure Reason                 |        |               |          |             |            |   |
|                   | Bill Acceptor #0 - Simula | itor                  |                                          | Simulator                       | Ready                           |                     |                                |        |               |          |             |            |   |
|                   | Coin Acceptor #0 - Simu   | lator                 |                                          | Simulator                       | Ready                           |                     |                                |        |               |          |             |            |   |
|                   | XmlTicketPrinter #0 - Sir | mulator               |                                          | Simulator                       | Ready                           |                     |                                |        |               |          |             |            |   |
|                   | XmlPrinter #0 - Simulato  | r                     |                                          | Simulator                       | Ready                           |                     |                                |        |               |          |             |            |   |
|                   | Printer #0 - Simulator    |                       |                                          | Simulator                       | Ready                           |                     |                                |        |               |          |             |            |   |
|                   | Card Terminal #0 - Simu   | lator                 |                                          | Simulator                       | Ready                           |                     |                                |        |               |          |             |            |   |

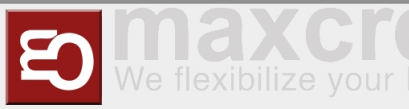

This tab shows the list of available hardware devices each on a separate line. Here you can see whether the given device is a simulator or a real device, state of each device and failure reason in case something happens with it.

### Money tab

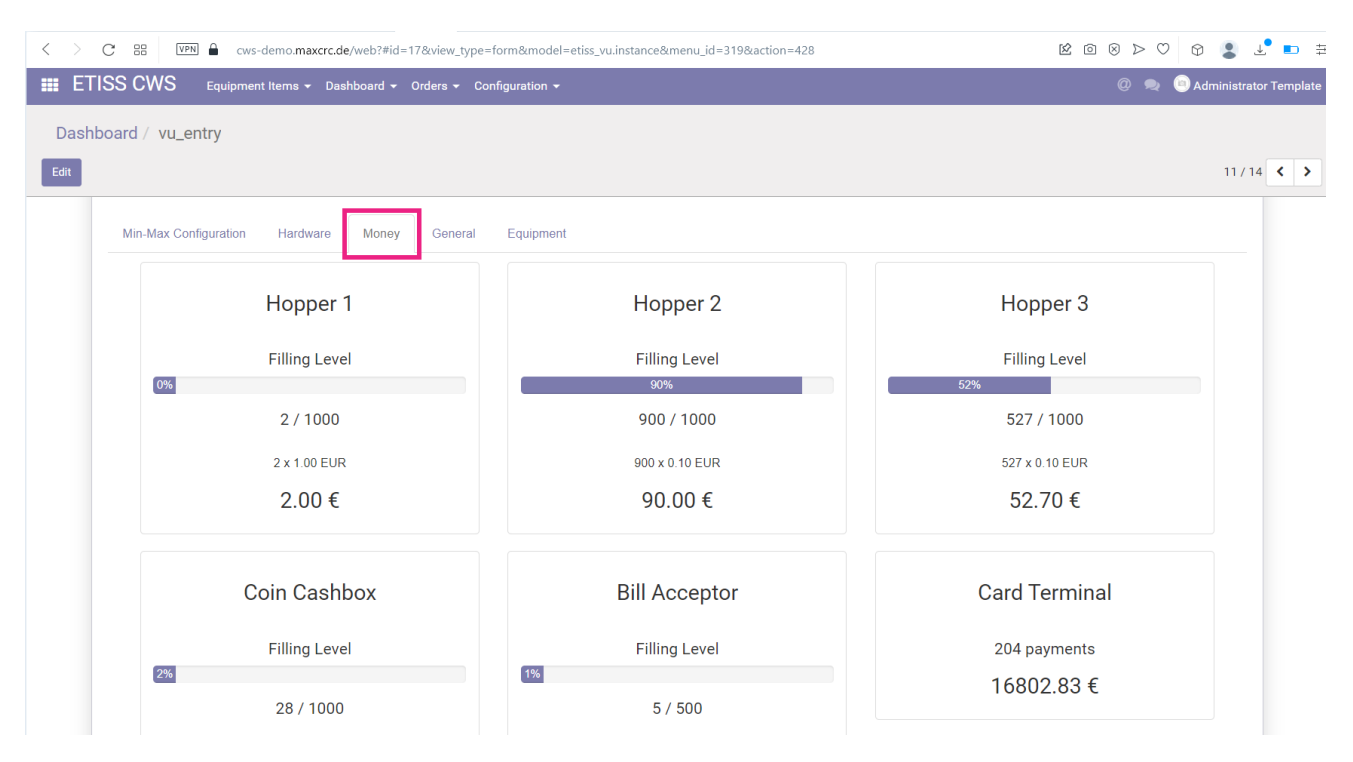

On this tab you can see the state of money devices that deal with money directly, such as Hoppers, Coin Cashboxes, Bill Acceptors, Card Terminal. Each box represents a device. Here you can monitor filling levels, limits, and money denominations that are accepted by each device. From this tab you can't change anything, just see the current state of each device.

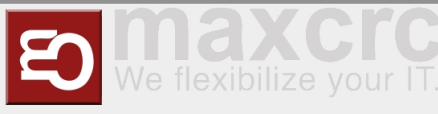

### **General tab**

| C BB VPN A                  | cws-demo. <b>maxcrc.de</b> /web?#id=17&view_typ | m&model=etiss_vu.instance&menu_id=319&action=4 | 428 🖄 🖄 🖄 🖄 😢 🕅 😢 🖉                          |
|-----------------------------|-------------------------------------------------|------------------------------------------------|----------------------------------------------|
| TISS CWS Equip              | ment Items 👻 Dashboard 👻 Orders 👻               | guration 👻                                     | @ 💂 😐 Administrator Ten                      |
| shboard / vu_entry          |                                                 |                                                |                                              |
|                             |                                                 |                                                | 11/14 <                                      |
| Transactions                |                                                 |                                                | C Normal Events 🕵 Equipment                  |
| vu_entry                    |                                                 |                                                |                                              |
|                             |                                                 |                                                |                                              |
| Serial                      | 00001                                           | MAC Address<br>Firmware Version                | 00:1e:06:48:4f:30<br>cws/v10/2022_09_01_test |
| Туре                        | V17                                             | Actual IP                                      | 172 30 0 5                                   |
| Project                     | Gießen                                          | Actual II                                      | 112.00.0.0                                   |
| Min-Max Configuratio        | n Hardware Money General                        | Equipment                                      |                                              |
| In Operation                |                                                 |                                                |                                              |
| Dashboard                   |                                                 |                                                |                                              |
| Role                        | Entry                                           |                                                |                                              |
| Configuration               | VU Single FMCU                                  |                                                |                                              |
| Ping Write Date             | 09/03/2022 18:14                                |                                                |                                              |
| Configuration Write<br>Date | 09/02/2022 21:51                                |                                                |                                              |
| Status                      | Normal                                          |                                                |                                              |

On this tab you can see general information about the given Vending Unit such as:

- **Online**: Current network status of the VU (Online/Offline)
- In Operation: Currently this parameter is not user. Left here for compatibility
- Dashboard: If checked, creates a dasboard when VU is created
- Role: This determines whether this vending unit is located at an entrance or exit respectively (Entry/Exit)
- **Configuration**: A VU configuration
- Ping Write Date: The last time when VU sent ping to the Odoo server
- **Configuration Write Date**: The last time when VU configuration has been changed
- Status: Current status of the VU

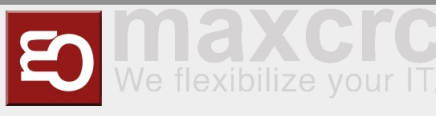

# Equipment tab

| C III VPN 🔒         | cws-demo. <b>maxcrc.de</b> /web?#id=17&view_ty | =form&model=etiss_vu.instance&menu_id=319&action=428 | 8 0 0 0 9                   |
|---------------------|------------------------------------------------|------------------------------------------------------|-----------------------------|
| TISS CWS Equi       | oment Items 👻 Dashboard 👻 Orders 👻             | nfiguration 🝷                                        | @ 🙊 💿 Administrator Terr    |
| nboard / vu_entry   |                                                |                                                      |                             |
| _ ,                 |                                                |                                                      | 11/14 <                     |
| Transactions        | 11 213.7000€ 🖉 Orders                          |                                                      | C Normal Events 🗱 Equipment |
| vu_entry            |                                                |                                                      |                             |
| Serial              | 00001                                          | MAC Address                                          | 00:1e:06:48:4f:30           |
| Туре                | V17                                            | Firmware Version                                     | cws/v10/2022-09-01-test     |
| Project             | Gießen                                         | Actual IP                                            | 172.30.0.5                  |
| Min-Max Configurati | on Hardware Money Genera                       | Equipment                                            |                             |
| Category            | VU                                             |                                                      |                             |
|                     | Unix 4 15 0 34                                 |                                                      |                             |
| OS                  |                                                |                                                      |                             |

This tab shows equipment-related information such as:

- **User**: A related user that is used for VU authentication
- **Category**: The device category. Can be a VU or a Turnstile
- **OS**: Operation System of the device
- **Firmware Hash**: The hash of the sofware version that is currently installed on the device

### FMCU TABS AND PROPERTIES

Unlike VU, FMCU has different set of tabs and additional button. They're typically named as **TS...** which means (turnstile).

| C III VPN G cws.maxcrc.de/web?#view                                 | w_type=kanban&model=etiss_vu.instance&action=428         |                                        | 1 🖸 🖉 🗢 🕫 🖉 🖿 🛱                     |
|---------------------------------------------------------------------|----------------------------------------------------------|----------------------------------------|-------------------------------------|
| ETISS CWS Equipment Items - Dashboa                                 | ard 🗕 Orders 🗕 Configuration 🗕                           |                                        | @ 🙊 🔞 Administrator Template 🕇      |
| Dashboard                                                           |                                                          | Search                                 | Q                                   |
| VU                                                                  |                                                          | ▼ Filters → ≡ Group By → ★ Favorites → | MCU 1-4/4 < > = =                   |
| VU70004M Vending Unit V17 More -<br>Gießen                          | VU70005M Vending Unit V17 More ▼<br>Gießen               | TS60128M Turnstile More ▼              | TS60129M Turnstile More ▼<br>Gießen |
| Hopper 1 Overflow 1,688.1000€ <ul> <li>Hopper 1 Overflow</li> </ul> | Coin Cashbox Overflow 1,718.5000€<br>• Hopper 1 Overflow | Normal                                 | Normal                              |

When you click on FMCU from the dashboard, you'll see a tabbed page with it's detailed properties. At first you'll see the most common properties of the VU such as:

| board / VTS3312 | 3M          |                  |                                                 |           |
|-----------------|-------------|------------------|-------------------------------------------------|-----------|
|                 |             |                  |                                                 | 5/14      |
|                 |             |                  | C Normal                                        | Equipment |
| VT\$3310        | 9M          |                  |                                                 | - W       |
| V100012         | .0101       |                  |                                                 | _         |
| Serial          | 33128       | MAC Address      | 00:00:00:00:00:00                               |           |
| Trees           | Galaxy Gate | Firmware Version | softwarebausteine/2.3.10.5.1-odoo-timeout-22365 |           |
| туре            |             | Actual IP        | 172.30.0.12                                     |           |

- Serial: FMCU serial number
- **Type**: The FMCU type. There are number of various FMCU types such as Turnstile...
- **Project**: Project to which this FMCU is assigned
- MAC Address: MAC address of the FMCU
- **Firmware version**: This shows the current firmware version of the device
- Actual IP: If the device has a real network IP address, it will be displayed here

When you open FMCU properties, you'll notice that it has less tabs than VU. It has only the following tabs: **Hardware**, **General** and **Equipment**. Below is a description of each of these tabs.

#### Hardware FMCU tab

This tab lists hardware devices that are installed on the FMCU. Here you can see whether the given device is a simulator or a real device, state of each device and failure reason in case something happens with it.

| < >    | C 88 VPN 🖨 cws-demo.maxcrc.de/web?#id=11&view_type=form&model=etiss_vu.instance&action=428 |                                     |                          |                  |             | k @ 0 > 0 0 💲 7. 🖬 ±                  |
|--------|--------------------------------------------------------------------------------------------|-------------------------------------|--------------------------|------------------|-------------|---------------------------------------|
| III ET | ISS CWS Equipm                                                                             | ent Items 👻 Dashboard 👻 Orders 👻 Co | nfiguration <del>-</del> |                  |             | @ 🧠 💿 Administrator Template 🔹        |
| Dash   | board / VTS33128M                                                                          | 1                                   |                          |                  |             |                                       |
| Edit   |                                                                                            |                                     |                          |                  |             | 5/14 < >                              |
|        | VTS33128                                                                                   | BM                                  |                          |                  |             | C Normal C Equipment                  |
|        | Serial                                                                                     | 33128                               |                          | MAC Address      | 00:00:00:00 | 0:00:00                               |
|        | Туре                                                                                       | Galaxy Gate                         |                          | Firmware Version | softwareba  | usteine/2.3.10.5.1-odoo-timeout-22365 |
|        | Project                                                                                    | Gießen                              |                          | Actual IP        | 172.30.0.12 | 2                                     |
|        | Hardware Genera                                                                            | al Equipment                        | _                        |                  |             |                                       |
|        | Device Name                                                                                |                                     | Туре                     | State            | Fa          | ailure Reason                         |
|        | Simulator                                                                                  |                                     | Simulator                | Closed           |             |                                       |
|        | Light Bar                                                                                  |                                     | Simulator                | Ready            |             |                                       |
|        | Audio Player                                                                               |                                     | Simulator                | Ready            |             |                                       |
|        | Entry Reader                                                                               |                                     | Device                   | Ready            |             |                                       |

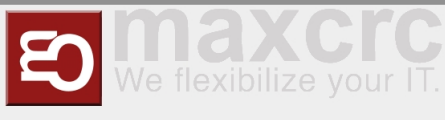

### **General FMCU tab**

On this tab, same as on VU's tab you can see general device parameters such as **Status** and **Ping write date**.

| $\langle - \rangle$ |                                                           | vs-demo. <b>maxcrc.de</b> /web?#id=11&view_type=form&model=etiss_vu.instance& | action=428       |                                            | 3000000                        |
|---------------------|-----------------------------------------------------------|-------------------------------------------------------------------------------|------------------|--------------------------------------------|--------------------------------|
| III ET              | ISS CWS Equipm                                            | ent Items 👻 Dashboard 👻 Orders 👻 Configuration 👻                              |                  |                                            | @ 💂 🧐 Administrator Template 🗸 |
| Dash                | board / VTS33128N                                         | 1                                                                             |                  |                                            |                                |
| Edit                |                                                           |                                                                               |                  |                                            | 5 / 14 < 🗲                     |
|                     | VTS33128                                                  | 33128                                                                         | MAC Address      | 00.00.00.00.00                             | Normal                         |
|                     | Type                                                      | Galaxy Gate                                                                   | Firmware Version | softwarebausteine/2.3.10.5.1-odoo-timeout- | -22365                         |
|                     | Hardware Genera<br>Dashboard<br>Ping Write Date<br>Status | euipment<br>09/04/2022 21:43<br>Normal                                        |                  |                                            |                                |
|                     |                                                           |                                                                               |                  |                                            |                                |

- **Dashboard**: If checked, creates a dasboard when FMCU is created
- **Status**: Current status of the FMCU
- **Ping write date**: The last time when FMCU sent ping to the Odoo server

### **Equipment FMCU tab**

|                  | cws-demo.maxcrc.de/web?#id=11&view_type=form&moc | Tel=etiss_vu.instance&laction=428                                |
|------------------|--------------------------------------------------|------------------------------------------------------------------|
| ISS CWS Equip    | pment Items ▼ Dashboard ▼ Orders ▼ Configuration | 🖌 🖉 🧶 💿 Administrat                                              |
| ooard / VTS33128 | 3M                                               |                                                                  |
|                  |                                                  | 5/1                                                              |
|                  |                                                  | 5/14                                                             |
|                  |                                                  | C Normal 🗱 Equipment                                             |
| VTS3312          | 8M                                               |                                                                  |
| Serial           | 33128                                            | MAC Address 00.00.00.00.00.00                                    |
| Туре             | Galaxy Gate                                      | Firmware Version softwarebausteine/2.3.10.5.1-odoo-timeout-22365 |
| Project          | Gießen                                           | Actual IP 172.30.0.12                                            |
| Hardware Gen     | eral Equipment                                   |                                                                  |
| User             | VTS33128M                                        |                                                                  |
| Category         | FMCU                                             |                                                                  |
| os               | Raspberry Pi 3 Model B Plus Rev 1.3              |                                                                  |
| Firmware Hash    | 3e223e1b9-dirty                                  |                                                                  |

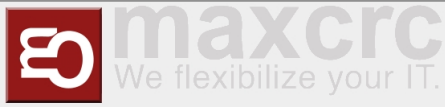

This tab shows equipment-related information of FMCU such as:

- **User**: A related user that is used for FMCU authentication
- **Category**: The device category. Can be a VU or a FMCU
- **OS**: Operation System of the device
- **Firmaware hash**: The hash of the sofware version that is currently installed on the device

### **Equipment FMCU button**

To work with the device remotely you can press **Equipment** button.

| < > C 88 VPN A CV     | vs-demo. <b>maxcrc.de</b> /web?#id=11&view_type=form&model=etiss_vu.instance& | action=428       |                                                 | ⊳♡ � \$                      |
|-----------------------|-------------------------------------------------------------------------------|------------------|-------------------------------------------------|------------------------------|
| ETISS CWS Equipm      | ent Items 👻 Dashboard 👻 Orders 👻 Configuration 👻                              |                  | 0                                               | 👳 📵 Administrator Template 🗣 |
| Dashboard / VTS33128M | 1                                                                             |                  |                                                 |                              |
| Edit                  |                                                                               |                  |                                                 | 5/14 🔇 🕨                     |
| VTS33128              | BM                                                                            |                  | C Normal                                        | Ç Bauipment                  |
| Serial                | 33128                                                                         | MAC Address      | 00:00:00:00:00                                  |                              |
| Туре                  | Galaxy Gate                                                                   | Firmware Version | softwarebausteine/2.3.10.5.1-odoo-timeout-22365 |                              |
| Project               | Gießen                                                                        | Actual IP        | 172.30.0.12                                     |                              |
| Hardware Genera       | al Equipment                                                                  |                  |                                                 |                              |

This button has all basic functionality as for VU, but additionally it has a **Web** button.

|                                                                                       | cws-demo.maxcrc.de/web?#id=13&view_type=to                     | onnanioaar equipment intergeneriaequipment (keneaacare) a Tr |                       |
|---------------------------------------------------------------------------------------|----------------------------------------------------------------|--------------------------------------------------------------|-----------------------|
| TISS CWS                                                                              | Equipment Items 🛨 Dashboard 👻 Orders 👻 Confi                   | Inguration 🝷                                                 | @ 🙊 💿 Administrator T |
| nboard / VTS33                                                                        | 128M / VTS33128M                                               |                                                              |                       |
| Create                                                                                |                                                                | Action -                                                     | 1/1                   |
|                                                                                       |                                                                |                                                              |                       |
|                                                                                       |                                                                | Web N                                                        | SSH VNC VIC View      |
|                                                                                       |                                                                | Web /_                                                       |                       |
|                                                                                       |                                                                |                                                              |                       |
| VT0221                                                                                | 281                                                            |                                                              |                       |
| VTS331                                                                                | 28M                                                            |                                                              |                       |
| VTS331                                                                                | 28M                                                            |                                                              |                       |
| VTS331                                                                                | 28M                                                            |                                                              |                       |
| VTS331                                                                                | 28M<br>emote                                                   |                                                              |                       |
| VTS331                                                                                | 28M<br>emote                                                   | Advanced                                                     |                       |
| VTS331<br>General R<br>General<br>Serial                                              | 28M<br>amote                                                   | Advanced<br>VNC Password                                     |                       |
| VTS331<br>General R<br>General<br>Serial<br>Type                                      | 33128<br>Galaxy Gate                                           | Advanced<br>VNC Password<br>Web Hostname                     |                       |
| VTS331<br>General R<br>General<br>Serial<br>Type<br>Category                          | amote<br>33128<br>Galaxy Gate<br>FMCU                          | Advanced<br>VNC Password<br>Web Hostname                     |                       |
| VTS331<br>General R<br>General<br>Serial<br>Type<br>Category<br>IP Address            | amote<br>33128<br>Galaxy Gate<br>FMCU<br>172 30.0.12           | Advanced<br>VKC Password<br>Web Hostname                     |                       |
| VTS331<br>General R<br>General<br>Serial<br>Type<br>Category<br>IP Address<br>Project | amote<br>33128<br>Galaxy Gate<br>FMCU<br>172,30,0,12<br>Gießen | Advanced<br>VNC Password<br>Web Hostname                     |                       |

Pressing it will lead you to the login dialog to the FMCU software backend, where you'll be able to set and monitor various aspects of the FMCU software.

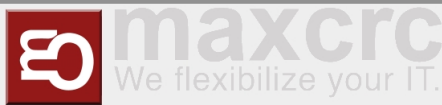

| < > C ⊞ VPN | J/login   | 1 I I I I I I I I I I I I I I I I I I I |
|-------------|-----------|-----------------------------------------|
| wanzl       |           | English                                 |
|             | الم Loain |                                         |
|             | Username  |                                         |
|             | wanzl     |                                         |
|             | Password  |                                         |
|             |           |                                         |
|             | Sign in   |                                         |

# REMOTE MONITORING AND CONTROL

There's a possibility to remotely monitor and access Vending Units listed on dashboard. You can connect to a particular unit via SSH, View or remotely control it with VNC. To do this, click on a Vending Unit and press **Equipment** button at the right side of the screen.

| $\langle \rangle$ | C III VPN 🖨 🤇    | cws-demo.maxcrc.de/v | web?#id=17&view_typ | pe=form&model=etiss_v | vu.instance&menu_id=319&action=428 |                         | [      | ⊻ © ⊗ ⊳     | • 🗢 🗇     | 🎗 💵 🗄           |
|-------------------|------------------|----------------------|---------------------|-----------------------|------------------------------------|-------------------------|--------|-------------|-----------|-----------------|
| III ET            | ISS CWS Equip    | ment Items 👻 Dashl   | board 🛨 Orders 🛨    | Configuration -       |                                    |                         |        |             | Administr | ator Template · |
| Dash              | board / vu_entry |                      |                     |                       |                                    |                         |        |             |           |                 |
| Edit              |                  |                      |                     |                       |                                    |                         |        |             | 11 /      | 14 🗸 🗲          |
|                   | Transactions     | <b></b> 213.7000€    | Orders              |                       |                                    | C <sup>e</sup> Normal   | Events | <b>Q</b> Ec | auipment  |                 |
|                   | vu_entry         |                      |                     |                       |                                    |                         |        |             |           |                 |
|                   | Serial           | 00001                |                     |                       | MAC Address                        | 00:1e:06:48:4f:30       |        |             |           |                 |
|                   | Туре             | V17                  |                     |                       | Firmware version                   | cws/v10/2022-09-01-test |        |             |           |                 |
|                   | Project          | Gießen               |                     |                       | Actual IP                          | 172.00.0.0              |        |             |           |                 |
|                   |                  |                      |                     |                       |                                    |                         |        |             |           |                 |
|                   |                  |                      |                     |                       |                                    |                         |        |             |           |                 |

# SSH

**SSH** button allows you to connect to particular Vending Unit using SSH protocol.

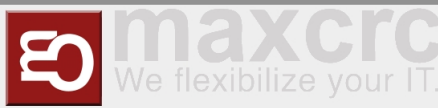

| 9W/1 22               |                                          |              |        |
|-----------------------|------------------------------------------|--------------|--------|
| 33 0 113              | -quipment items 	 Dasnboard 	 Orders 	 C |              |        |
| oard / vu_ent         | ry / vu_entry                            |              |        |
| reate                 |                                          | Action 🗸     | 1/1    |
|                       |                                          |              |        |
|                       |                                          |              |        |
| vu_entr               | у                                        |              | >_ SSH |
|                       |                                          |              |        |
| General R             | emote                                    |              |        |
|                       |                                          |              |        |
| General               |                                          | Advanced     |        |
| Serial                | 00001                                    | VNC Password | ****   |
| Туре                  | V17                                      |              |        |
| Category              | VU                                       |              |        |
|                       | 172.30.0.5                               |              |        |
| IP Address            | 0:-0                                     |              |        |
| IP Address<br>Project | Gleisen                                  |              |        |

After you press this button, you'll need to enter the following parameters and press **Connect**:

- **Hostname**: IP address or domain name of the Vending Unit to which you're connecting
- Port: SSH port
- Username: A user that's used for SSH connections
- **Password**: User's password

| Hostname      | Port     |
|---------------|----------|
| 172.30.0.6    | 22       |
| Username      | Password |
| root          |          |
| Connect Reset |          |

When connection is successfully established, you'll be securely logged in to the Vending Unit via command line.

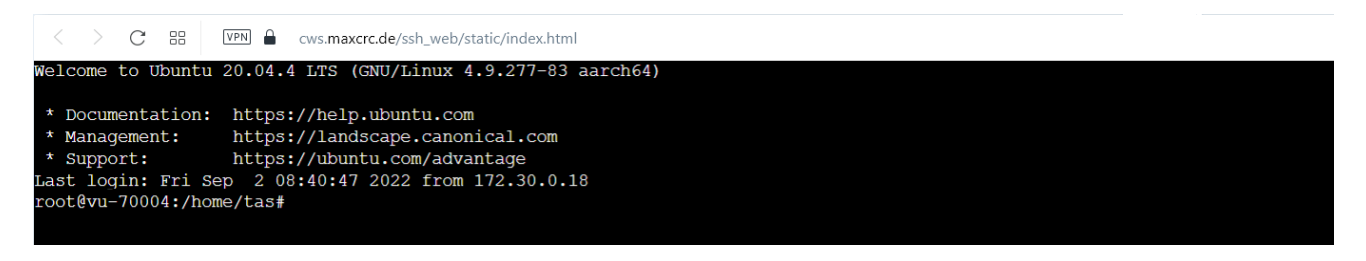

### VNC

**VNC** button allows you to view and control the Vending Unit's screen via VNC protocol interactively. It allows to simulate buttons press, navigation and other aspects of the software.

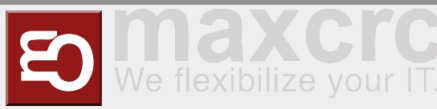

#### Benutzerhandbuch

|                       |                                         | 111            |        |                     |
|-----------------------|-----------------------------------------|----------------|--------|---------------------|
| ISS CWS E             | quipment Items 👻 Dashboard 👻 Orders 👻 C | onfiguration 👻 |        | @ 🗨 🖲 Administrator |
| board / vu_entr       | y / vu_entry                            |                |        |                     |
| Create                |                                         | Action -       |        | 1/1                 |
| vu_entry              | ý                                       |                | >_ SSH | VNC View            |
| General               | mote                                    | Advanced       |        |                     |
| Serial                | 00001                                   | VNC Password   | *****  |                     |
| Туре                  | V17                                     |                |        |                     |
| Category              | VU                                      |                |        |                     |
| IP Address<br>Project | 172.30.0.5<br>Gießen                    |                |        |                     |
|                       |                                         |                |        |                     |

To do this, typically you don't need to enter any additional data. Just press the button and you'll see VU's screen in a separate browser tab. After that you can perform necessarry operations.

| C III VPN Cws.maxcrc.de/vnc_web/sta                                                                               | atic/novnc/vnc.html                             |     |
|----------------------------------------------------------------------------------------------------|-------------------------------------------------|-----|
| Willkomm         Welcome         Bitte Münzgeld einwerfen og         Please insert coins or pay by         Betrag | <b>en</b><br>der mit Karte bezahlen.<br>v card. | CWS |
| Amount<br>O,904<br>(Pay GPay) A VISA                                                                              | €.                                              |     |

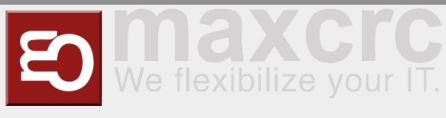

### **VNC** View

This is basically the same as VNC only in view-only mode. You won't be able to simulate navigation or press any buttons. Use this if you want to safely observe what's happening on the VU's screen.

| C BB VPN         | cws-demo.maxcrc.de/web?#id=31&view_   | _type=form&model=equipment_management.equipment_item8 | &active_id=17 | K @ & > \ 🕅 🕈 🕇            |
|------------------|---------------------------------------|-------------------------------------------------------|---------------|----------------------------|
| TISS CWS         | quipment Items 👻 Dashboard 👻 Orders 🗣 | <ul> <li>Configuration +</li> </ul>                   |               | @ 🙊 🙆 Administrator Templa |
| hboard / vu_entr | y ∕ vu_entry                          |                                                       |               |                            |
| Create           |                                       | Action -                                              |               | 1/1 < 🔉                    |
| vu_entry         | <b>y</b><br>mote                      |                                                       | >_ SSH        | VNC View                   |
| General          |                                       | Advanced                                              | ł             |                            |
| Serial           | 00001                                 | VNC Password                                          | ***           |                            |
| Туре             | V17                                   |                                                       |               |                            |
| Category         | VU                                    |                                                       |               |                            |
| IP Address       | 172.30.0.5<br>Gießen                  |                                                       |               |                            |
| Project          |                                       |                                                       |               |                            |

### Remote tab

On this tab you can control which remote control buttons are displayed on the VU instance block.

| C BB VPH A cws-demo.maxcrc.de/web?#id=31&view_type=form&model=equipmed                         | ent_management.equipm | ent_item&active_id    | =17            | K @ 8 > 0 8 🖡 🛱                |
|------------------------------------------------------------------------------------------------|-----------------------|-----------------------|----------------|--------------------------------|
| ₩ ETISS CWS Equipment Items - Dashboard - Orders - Configuration -                             |                       |                       |                | @ 👳 💿 Administrator Template 🗸 |
| Dashboard / vu_entry / vu_entry                                                                |                       |                       |                |                                |
| Edit Create                                                                                    | vu_entry<br>Gießen    | V17                   | <u>More</u> .▼ | 1/1 🔇 🔉                        |
| Vu_entry         General       Remote         Keb Access         VNC Access         SSH Access |                       | Actions<br>VNC<br>SSH |                |                                |

# USER MANAGEMENT

### Available access levels

The system has 3 access levels:

- **Cashier vu\_cashier\_template**: Works with money, has limited access to other funcitons of the system.
- **Service vu\_service\_template**: Maintains the equipment and can control it's various aspects.

Administrator - vu\_admin\_template: Has admin privileges and addess to all functions of Etiss CWS system.

To login into the system using any of these roles, open the login page, enter desired user login (email), eneter password and click **Login**.

| < > C 器 IVPN 🔒 cws-demo.maxcrc.de/web/login |      |            |         | ⊳ c |  |
|---------------------------------------------|------|------------|---------|-----|--|
| wanzi                                       | Home | Contact us | Sign in |     |  |
| Email<br>vu_admin_template<br>Password<br>  | )    |            |         |     |  |

### Creating a new user

To create a new user navigate to **Etiss CWS** -> **Configuration** -> **Partner registration** menu and fill in following fields:

- Name: User's name
- **Login**: A login which is going to be user to log in to the system.
- Password: User's password
- Template: Access level template (Cashier template only works with money, Service template takes care of the Units, Administrator template Local GOD.)
- Project: User will see and be able to work only with equipment items that belong to selected here projects.

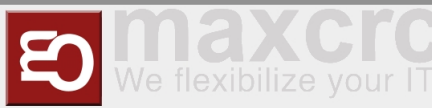

| < | C == vpn a cws-demo.maxcrc.de/web                   | $\mathbb{R} \odot \otimes > \bigcirc \odot = \mp$ |
|---|-----------------------------------------------------|---------------------------------------------------|
|   | ETISS CWS Equipment Items - Dashboard - Orders - Co | nfiguration 🗸 💿 🙊 🕸 🖉 Administrator (cwsdemo) 🗸   |
|   | Add                                                 |                                                   |
|   | Name                                                | Template                                          |
|   | Roland                                              | Administrator Template 💦 🖓                        |
|   | Login                                               | Project                                           |
|   | roland.v@maxcrc.de                                  | Gießen â                                          |
|   | Password                                            | Add an item                                       |
|   | •••                                                 |                                                   |

# Assigning a project to a user

To assign a project while creating a new user, in the **Project** area click **Add item** and select the required project and click **Add** button. If you've already created a user, you can open a project where you'd like to add the user, then select **Users** tab and add a user there.

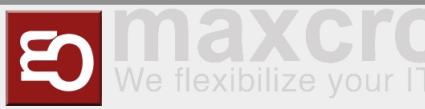

| ETISS CWS Equip       | ment Items 👻 Dashboard 👻 Order | s <del>v</del> Configuration <del>v</del> | @ 🙊 兼 🗕 📵 Adminis           | trator (cv |
|-----------------------|--------------------------------|-------------------------------------------|-----------------------------|------------|
| Add                   |                                |                                           |                             |            |
| Name                  |                                | Template                                  |                             |            |
| Roland                |                                | Administra                                | ator Template               | Ŧ          |
| Login                 |                                | Project                                   |                             |            |
| roland.v@n            | naxcrc.de                      | Name<br>Add an item                       |                             |            |
| Add: Projects         |                                |                                           |                             | ×          |
| Search<br>▼ Filters ▼ | y → Favorites →                |                                           | 6<br>1-3/3 <b>&lt; &gt;</b> | 2          |
| □ Name                | Equipment Items                | Parent Project                            | Inherit Users               |            |
| 🗹 Gießen              | (11 records)                   |                                           |                             |            |
| Location 1            | (4 records)                    |                                           |                             |            |
| test                  | (O records)                    |                                           |                             |            |
|                       |                                |                                           |                             |            |

# TICKETS

### Ticket generator

Ticket generator allows to generat a specified number of tickets and print them out if needed. This feature can be used, for example, in case if you need to create a lot of free tickets and give them to people.

To open ticket generator, navigate to Main menu -> Tickets -> Configuration -> Ticket generator

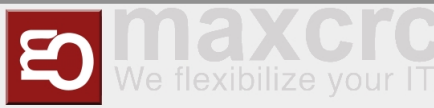

<

#### Benutzerhandbuch

|           | C == VPN               | cws-demo.maxcrc.de/web         |
|-----------|------------------------|--------------------------------|
|           | Tickets Tickets -      | Configuration -                |
|           | Ticket Concretor       | Ticket Seasons                 |
|           |                        | Ticket Templates               |
|           | Create Import          | Ticket Generator               |
|           | Name                   |                                |
|           | Tickets                |                                |
|           |                        |                                |
| > C =     | Cws-demo.maxcrc.de/web |                                |
| Tickets   | Configuration ▼        | @ 🙊 🕸 ≠ 💿 Administrator (cwsde |
| onfigurat | ion / Tickets          |                                |

| Confi     | guration / ٦ | Tickets |         |          |                         |          |      |    |         |
|-----------|--------------|---------|---------|----------|-------------------------|----------|------|----|---------|
| Save      | Discard      |         |         |          |                         |          |      |    | 1/1 < > |
| Generate  | e Tickets    |         |         |          |                         |          |      |    |         |
| Con       | figuratio    | on      |         |          |                         |          |      |    |         |
| Tic       | kets         |         |         |          |                         |          |      |    |         |
| Tick      | et parar     | neters  |         |          |                         |          |      |    |         |
| Product   |              | 1 Entry |         |          | <u>-</u> 2 <sup>*</sup> |          |      |    |         |
|           |              |         |         |          |                         |          |      |    |         |
| Date      | Barcode      | EAN13   | Product | Customer | Access time (Minutes)   | Quantity | From | То | Entered |
| Add an it | em           |         |         |          |                         |          |      |    |         |

Next, fill in the following fields:

- Name: The name of the generated tickets (not printed anywhere, just a display name)
- Product: The product based on which tickets will be generated. (Ex: to generate free tickets, you need to select free product here)

click **Save**, and after that click **Generate tickets** button.

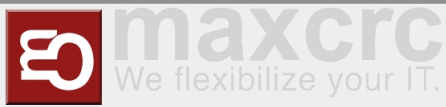

| < > C = BE VPN                               |                                   |  |
|----------------------------------------------|-----------------------------------|--|
| III Tickets Tickets - Configuration -        | @ 🔍 🕱 🗸 💿 Administrator (cwsdemo) |  |
| Config * Generator Parameters                | ×                                 |  |
| Edit     Cr       Quantity of tickets     10 | < >                               |  |
| Confi Generate or Cancel                     |                                   |  |

Select the number of tickets to generate and click **Generate** 

# Printing generated tickets

Once tickets were generated, you can print them out by pressing **Print generated tickets** button.

| < > C ==         | VPN 🖨 cws-dem                | no.maxcrc.de/ | web          |               |               |                 |          |      |                  |         |         |            |                   |
|------------------|------------------------------|---------------|--------------|---------------|---------------|-----------------|----------|------|------------------|---------|---------|------------|-------------------|
| III Tickets      | Tickets <del>-</del> Configu | ration 👻      |              |               |               |                 |          | 0    | ≷ ∰ <del>-</del> | 🛛 阃 Adr | ninistr | ator (cwsd | emo) <del>-</del> |
| Configuration    | n / Tickets                  |               |              |               |               |                 |          |      |                  |         |         |            |                   |
| Edit Create      |                              |               |              | Act           | iion 🗸        |                 | _        |      |                  |         |         | 1/1 <      | >                 |
| Generate Tickets | Export Ticket Barcodes       | as CSV E      | xport Ticket | Barcodes as F | PNG Print Ger | nerated Tickets |          |      |                  |         |         |            | ^                 |
| Configura        | ation                        |               |              |               |               |                 |          |      |                  |         |         |            |                   |
| Tickets          |                              |               |              |               |               |                 |          |      |                  |         |         |            |                   |
| Ticket pa        | rameters                     |               |              |               |               |                 |          |      |                  |         |         |            |                   |
| Product          | 1 Entry                      |               |              |               |               |                 |          |      |                  |         |         |            |                   |
| Date             | Barcode                      | EAN13         |              | Product       | Customer      | Access time (   | Minutes) | Quar | ntity            | From    | То      | Entered    |                   |
| 07/04/2022 20:15 | 8MEX9HGI                     | 568936361     | 4830         | 1 Entry       |               |                 |          | 0    | 1                |         |         |            |                   |
| 07/04/2022 20:15 | 5DVRFEOR                     | 392792676     | 2676         | 1 Entry       |               |                 |          | 0    | 1                |         |         |            |                   |
| 07/04/2022 20:15 | M8NCMJMB                     | 069686685     | 9144         | 1 Entry       |               |                 |          | 0    | 1                |         |         |            |                   |
| 07/04/2022 20:15 | LS279BZH                     | 977185408     | 6137         | 1 Entry       |               |                 |          | 0    | 1                |         |         |            |                   |
| 07/04/2022 20:15 | KA97P9QM                     | 305242239     | 0556         | 1 Entry       |               |                 |          | 0    | 1                |         |         |            |                   |
| 07/04/2022 20:15 | 5X73UC55                     | 040785851     | 5258         | 1 Entry       |               |                 |          | 0    | 1                |         |         |            |                   |
| 07/04/2022 20:15 | BAPLFS7T                     | 494140104     | 1239         | 1 Entry       |               |                 |          | 0    | 1                |         |         |            |                   |

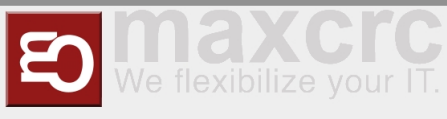

# **RFID CARDS**

### RFID cards generator

RFID card generator can be used with reader to mass register RFID cards. An operator scans the card with the reader, these cards then being added to the list of cards separated by the line break, space, comma, or semicolon. And finally, after selecting the card type, these cards then can be registered in the system in one click.

### Generating RFID cards

| < > C = VPN        | cws-demo. <b>maxcrc.de</b> /web |                                     |
|--------------------|---------------------------------|-------------------------------------|
| 📰 RFID Cards 🛛 Car | ds 👻 Configuration 👻            | 💿 👳 🐞 🗸 🧿 Administrator (cwsdemo) 👻 |
|                    |                                 |                                     |
| Mass Rec           | ister RFID Cards                |                                     |
| Mass Reg           |                                 |                                     |
| Туре               | StaffCard                       | - C <sup>1</sup>                    |
| Ticket Product     | 1 Entry                         | <b>*</b>                            |
| RFID Cards         | AABBCCDD                        |                                     |
|                    | EEFFGGHH<br>11223344            | ,                                   |
|                    |                                 | <u> </u>                            |
| Register           |                                 |                                     |
|                    |                                 |                                     |
|                    |                                 |                                     |

To use RFID cards generator go to **RFID cards** -> **Configuration** -> **Mass register** and fill in the following fields:

- **Type**: The type of RFID card to be registered
- **Ticket product**: The product on which the linked ticket will be based
- RFID cards: An array of RFID cards to be registered. These can be obtained from card reader or pasted via clipboard manually. The system understands the following card separation symbols: line break, space, comma, or semicolon.

### Assigning a partner to generated card

After all necessary cards were successfully generated you can assign a previously created partner to them. This can be done by opening a card and selecting a partner.

From the menu **RFID cards** -> **Cards** -> **Registered cards** open any card, click **Edit** and in the **Partner** field select desired partner.

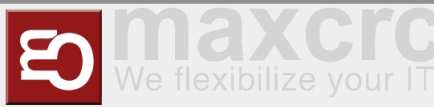

| < > C BB VPN A              | :ws-demo. <b>maxcrc.de</b> /web |     |      |                             |
|-----------------------------|---------------------------------|-----|------|-----------------------------|
| 📰 RFID Cards Cards          | · ▼ Configuration ▼             | @ 9 | ₽ #- | 🖲 Administrator (cwsdemo) 👻 |
| Registered Cards / 0Q8      | WL                              |     |      |                             |
| Save Discard                |                                 |     |      | 1/32 < >                    |
| Tickets                     | Create Ticket                   |     |      |                             |
| 0Q8JW                       |                                 |     |      |                             |
| EAN13                       | 8824140040618                   |     |      |                             |
| Туре                        | StaffCard                       |     |      | - 🖸                         |
| Partner                     |                                 |     |      | -                           |
| Partner Ref                 | Roland                          |     |      |                             |
| Issue Date                  | owlo_vu                         |     |      |                             |
| Expiry Date<br>Disabled     | Martin Reck                     |     |      |                             |
| Refund without confirmation | Marko Minnermann<br>Lola        |     |      |                             |
| Notes Access to V           | Owl<br>e                        |     |      |                             |

Now this card is associated with a partner.

### Assigning a card to Vending Unit

After assigning a partner to a card, this card can be linked to the vending unit with a specified access level. To do this, login as Administrator, find and open a vending unit to which you need to link a card, and click on it's configuration settings. In this case it's **VU Single FMCU** link.

|                             | .ws-uemo.maxcrc.de/we | b:#iu=1760lew_typ | e-rormounder=etiss_v | vu.instanceochienu_l0=5196taction=4 | 20                      |        |                    |
|-----------------------------|-----------------------|-------------------|----------------------|-------------------------------------|-------------------------|--------|--------------------|
| ISS CWS Equip               | ment Items 👻 Dashboa  | ard 🛨 Orders 🛨    | Configuration 👻      |                                     |                         |        | @ 🗪 💿 Administrato |
| board / vu_entry            |                       |                   |                      |                                     |                         |        |                    |
| ,                           |                       |                   |                      |                                     |                         |        |                    |
|                             |                       |                   |                      |                                     |                         |        | 11714              |
| Transactions                | 11 213.7000€          | Orders            |                      |                                     | C <sup>e</sup> Normal   | Events | C Equipment        |
| vu optru                    |                       |                   |                      |                                     |                         |        |                    |
| vu_entry                    |                       |                   |                      |                                     |                         |        |                    |
| 0 i - l                     |                       |                   |                      |                                     | 00-10-08-49-46-20       |        |                    |
| Type                        | 00001                 |                   |                      | Firmware Version                    | cws/v10/2022-09-01-test |        |                    |
| Project                     | Gießen                |                   |                      | Actual IP                           | 172.30.0.5              |        |                    |
|                             |                       |                   |                      |                                     |                         |        |                    |
| Min-Max Configuratio        | n Hardware M          | loney General     | Equipment            |                                     |                         |        |                    |
| Online                      |                       |                   |                      |                                     |                         |        |                    |
| In Operation                |                       |                   |                      |                                     |                         |        |                    |
| Dashboard                   |                       |                   |                      |                                     |                         |        |                    |
| Role                        | Entry                 |                   |                      |                                     |                         |        |                    |
| Configuration               | VU Single FMCU        |                   |                      |                                     |                         |        |                    |
| Ping Write Date             | 09/03/2022 18:39      |                   |                      |                                     |                         |        |                    |
| Configuration Write<br>Date | 09/02/2022 21:51      |                   |                      |                                     |                         |        |                    |
|                             |                       |                   |                      |                                     |                         |        |                    |

On the **Service cards** tab you can add cards and specify their corresponding access level.

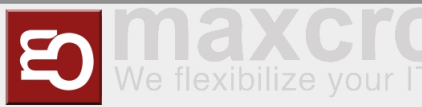

|                                                               | CWS-      | demo.maxcrc.d          | e/web       |          |                                                                |     | N O        | 0    | $\nu \circ$ | $\bigcirc$ | ⊥     |
|---------------------------------------------------------------|-----------|------------------------|-------------|----------|----------------------------------------------------------------|-----|------------|------|-------------|------------|-------|
| ETISS CWS                                                     | Equipn    | nent Items 👻           | Dashboard 👻 | Orders 👻 | Configuration 👻                                                | @ 🗨 | <b>₩</b> - | 🖲 Ad | ministra    | ntor (cv   | wsder |
| ashboard / vu_ei                                              | ntry / Vl | J Single FM            | 1CU         |          |                                                                |     |            |      |             |            |       |
| Create                                                        |           | Ŭ                      |             | Actio    | n 🕶                                                            |     |            |      |             | 1/1        | <     |
|                                                               |           |                        |             |          |                                                                |     |            |      |             |            |       |
|                                                               |           |                        |             |          |                                                                |     |            |      |             |            |       |
| VII Sinc                                                      | le FI     |                        |             |          |                                                                |     |            |      |             |            |       |
| VU Sing                                                       | le FN     | NCU                    |             |          |                                                                |     |            |      |             |            |       |
| VU Sing                                                       | Ie FN     | <b>ACU</b><br>Hardware | Payments    | Them     | e Service Cards                                                |     |            |      |             |            |       |
| VU Sing<br>General La<br>RFID Card                            | IE FN     | MCU<br>Hardware        | Payments    | Them     | e Service Cards                                                |     |            |      |             |            |       |
| General La<br>RFID Card<br>3914E41F                           | IE FN     | MCU<br>Hardware        | Payments    | Them     | e Service Cards Role Administrator                             |     |            |      |             |            |       |
| Ceneral La<br>General La<br>RFID Card<br>3914E41F<br>MI4IITC2 | IE FN     | Hardware               | Payments    | Them     | e Service Cards<br>Role<br>Administrator<br>Service            |     |            |      |             |            |       |
| General La<br>RFID Card<br>3914E41F<br>MI4IITC2<br>HELLO      | IE FN     | Hardware               | Payments    | Them     | e Service Cards<br>Role<br>Administrator<br>Service<br>Cashier |     |            |      |             |            |       |

# Assigning a card to project

The card also can be linked to a project. But you have to keep in mind that assigning a card to a particular VU configuration has precedence over assigning it to the project.

To assign a card to a project, go to the **Etiss CWS** -> **Configuration** -> **Projects** menu, select a project and on the **Service cards** tab link a card with corresponding access level.

| C III VPN        | cws-demo.max    | crc.de/web  |              |               |                |      | ß (  | 0 🛛       | ⊳ c     | $\bigcirc$ | ⊥   |
|------------------|-----------------|-------------|--------------|---------------|----------------|------|------|-----------|---------|------------|-----|
| ETISS CWS        | Equipment Items | - Dashboard |              | Configuration |                | @ 🤊  | ? 兼- | <u></u> A | dminist | rator (cw  | sde |
| rojects / Gießen |                 |             |              |               |                |      |      |           |         |            |     |
| Pe Discard       |                 |             |              |               |                |      |      |           |         | 1/3        | <   |
|                  |                 |             |              |               |                |      |      |           |         |            |     |
| 0:000            |                 |             |              |               |                |      |      |           |         |            |     |
| Gleisen          |                 |             |              |               |                |      |      |           |         |            |     |
| Parent Project   |                 |             |              |               |                |      |      |           |         | •          |     |
| Description      |                 |             |              |               |                |      |      |           |         |            |     |
| Inherit Users    |                 |             |              |               |                |      |      |           |         |            |     |
| Equipment Items  | Subprojects     | Users Se    | ervice Cards | 1             |                |      |      |           |         |            |     |
| RFID Card        |                 |             |              |               | Role           |      |      |           |         |            |     |
| 22D1372F         |                 |             |              |               | 👻 🔽 Administra | ator |      |           |         | ŵ          |     |
|                  |                 |             |              |               |                |      |      |           |         |            |     |

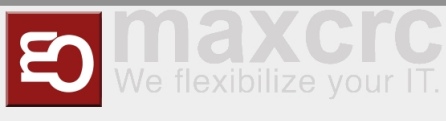

# PRINTING TEMPLATES

CWS Administrator has access to and can edit all printing templates for supported printers. To open the list of templates navigate to the **ETISS CWS/Configuration/Printer templates** menu:

| < > C BB VPN a cws-demo.maxcrc.de/web                |                                                  |                                 |                         |               | k @ 8 > 0 9 🖡 🕂 🋱                          |
|------------------------------------------------------|--------------------------------------------------|---------------------------------|-------------------------|---------------|--------------------------------------------|
| III ETISS CWS Equipment Items - Dashboard - Orders - | Configuration -                                  |                                 |                         |               | 💿 💂 🛪 🖲 Administrator Template (cwsdemo) 🔹 |
| Printer Templates                                    | Settings<br>Configuration Parameters<br>Projects | earch<br>▼ Filters <del>、</del> | ≡ Group By <del>•</del> | ★ Favorites - | Q                                          |
| □ Name                                               | Event Types<br>Assets                            |                                 |                         | Partial       | Placeholder                                |
| Epson (3)                                            | Min/Max Configurations                           |                                 |                         |               |                                            |
| ▶ ITX-3000 (5)                                       | Equipment Items                                  |                                 |                         |               |                                            |
| ▶ KPM150 (8)                                         | Screen Saver Configuration                       |                                 |                         |               |                                            |
| ▶ KPM180 (8)                                         | Money Exchange Configuration                     |                                 |                         |               |                                            |
| ▶ System (1)                                         | Users                                            |                                 |                         |               |                                            |
| ▶ TL60 (8)                                           | Partners                                         |                                 |                         |               |                                            |
| ▶ VKPII (5)                                          | Partner Registration                             |                                 |                         |               |                                            |
| ► VKPIII (8)                                         | Printer Templates                                |                                 |                         |               |                                            |
| Undefined (27)                                       |                                                  |                                 |                         |               |                                            |

This menu displays all available priniting templates in the system. All templates are groupped by the printer type.

### Finding your printer model

If you need to change something in one of the printing templates, you need to understand which printer model is being used in your Vending Unit. Typically a Vending Unit is assigned one printer model and it can't be changed from backend. So, you need to look at the hardware for finding which printer model is used.

Once you've found out which printer model is used for the particular VU, you can find all printing templates in corresponding section of the template list. For example, if your printer model is **KPM 150**, all reports that you can change are located in **KPM 150** section:

| < > C = VP      | N 🔒 cws-demo. <b>maxcrc.de</b> /web                                 |                                           |         | K @ 8 > 7 9 2 ± ‡               |
|-----------------|---------------------------------------------------------------------|-------------------------------------------|---------|---------------------------------|
| III ETISS CWS   | Ausrüstungsgegenstände 🕶 Dashboard 👻 Bestellungen 👻 Konfiguration 👻 |                                           |         | @ 🔍 🛪 🗕 Administrator (cwsdemo) |
| Druckervorlagen |                                                                     | Suche                                     |         | ବ                               |
| Anlegen         |                                                                     | ▼ Filter • ≡ Gruppiert nach • ★ Favoriten | •       |                                 |
|                 | Name                                                                | Druckertyp                                | Partial | Placeholder                     |
| Epson (3)       |                                                                     |                                           |         |                                 |
| ITX-3000 (5)    |                                                                     |                                           |         |                                 |
| ✓ KPM150 (8)    |                                                                     |                                           |         |                                 |
|                 | KPM150 Ticket                                                       | KPM150                                    |         |                                 |
|                 | KPM150 Order Receipt                                                | KPM150                                    |         |                                 |
|                 | KPM150 Money Dump                                                   | KPM150                                    |         |                                 |
|                 | KPM150 Events Dump                                                  | KPM150                                    |         |                                 |
|                 | KPM150 Card Terminal Receipt                                        | KPM150                                    |         |                                 |
|                 | KPM150 RFID Card Receipt                                            | KPM150                                    |         |                                 |
|                 | KPM150 Empty Template                                               | KPM150                                    |         |                                 |
|                 | KPM150 Image Template                                               | KPM150                                    |         |                                 |
| KPM180 (8)      |                                                                     |                                           |         |                                 |

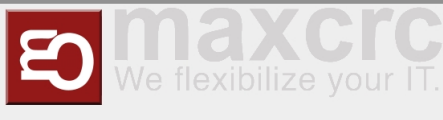

### **Template structure**

Let's look at the typical printing template. As an example we'll take **KPM 150 Ticket** template. We'll use **KPM 150** printer model throughout this section of documentation.

| < > C 88 VPN 🖨 a        | ws-demo.maxcrc.de/web                                                                                                    |               |                                               |                             | ♥ 💄 🕹 🛱            |
|-------------------------|----------------------------------------------------------------------------------------------------|---------------|-----------------------------------------------|-----------------------------|--------------------|
| ETISS CWS Equipm        | nent Items 👻 Dashboard 👻 Orders 👻 Co                                                                                                    | nfiguration 👻 |                                               | @ 🗪 🟦 🗕 😑 Administrator Ten | nplate (cwsdemo) 👻 |
| Printer Templates / KPM | 1150 Ticket                                                                                                    |               |                                               |                             |                    |
| Edit                    |                                                                                                    |               |                                               |                             | 1/8 < >            |
| Preview HTML            |                                                                                                    |               |                                               |                             | ^                  |
| KPM150 T                | īcket                                                                                                    |               |                                               |                             |                    |
| Printer Type            | KPM150                                                                                                    |               |                                               |                             |                    |
| Partial                 |                                                                                                    |               |                                               |                             |                    |
| Partial Templates       | Name                                                                                                    | Printer Type  | Placeholder                                   |                             |                    |
|                         | KMP Separator                                                                                                    |               | <separator_template></separator_template>     |                             |                    |
|                         | Ticket Body                                                                                                    |               | <ticket_body_template></ticket_body_template> |                             |                    |
|                         |                                                                                                    |               |                                               |                             |                    |
|                         |                                                                                                    |               |                                               |                             |                    |
| Template                | <pre><receipt> % for ticket in object tickets: <separator_template> <ticket_body_template> % endfor <rnotch_align_cut></rnotch_align_cut> <total_cut line_feed="0"></total_cut> </ticket_body_template></separator_template></receipt></pre> |               |                                               |                             |                    |

Each template has a set of properties such as:

- **Printer type**: The type of the printer to which this template applies
- **Partial**: This indicates whether this template is a part of another template or not
- Placeholder: A string of text that will be used as a placeholder for insertion of this template into another one
- Partial templates: A list of another templates which are inserted into current one
- **Template**: The template body

Some of the templates such as **Ticket body** are used in multiple places across different reports because it's a common part of the template.

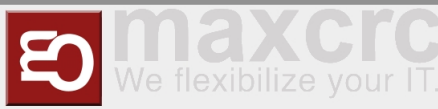

|                                                                                                    | rs-demo. <b>maxcrc.de</b> /web                                                                                                    | 1 (8 (8 )                                     | > 🕫 😰 🕹 🛱                  |
|----------------------------------------------------------------------------------------------------|----------------------------------------------------------------------------------------------------|-----------------------------------------------|----------------------------|
| ETISS CWS Equipme                                                                                                    | ent Items 👻 Dashboard 👻 Orders 👻 Configuration 👻                                                                                                    | @ 🔍 🕸 - 🙆 Adminis                             | strator Template (cwsdemo) |
| Printer Templates / KPM1                                                                                                    | 150 Ticket                                                                                                    |                                               |                            |
| Edit                                                                                                    |                                                                                                    |                                               | 1/8 < >                    |
| Partial Templates                                                                                                    | Name Printer Type                                                                                                    | Placeholder                                   |                            |
|                                                                                                    | KMP Separator                                                                                                    | <separator_template></separator_template>     |                            |
|                                                                                                    | Ticket Body                                                                                                    | <ticket_body_template></ticket_body_template> |                            |
|                                                                                                    |                                                                                                    |                                               |                            |
|                                                                                                    |                                                                                                    |                                               |                            |
| Template                                                                                                    | <receipt><br/>% for ticket in object tickets:<br/>SEPARATOR_TEMPLATE&gt;<br/>TICKET_BODY_TEMPLATE<br/>% endfor<br/><notch_align_cut></notch_align_cut><br/><total_cut line_feed="0"></total_cut><br/></receipt> |                                               |                            |
| Preview Template                                                                                                    | Preview JSON Variables                                                                                                    |                                               |                            |
| <receipt><br/>% for tickets<br/><notch_align_print></notch_align_print><br/><br/><br/><br/><br/><imp data="" image="" pr<br="" src="data image/pr&lt;br&gt;&lt;br/&gt;&lt;br/&gt;&lt;br/&gt;&lt;imp src="><br/><br/><br/><br/><br/><br/><br/><br/></imp></receipt> | s:<br>><br>ng;base64,\${ticket.qrcode_base64}" align="center"/><br>me]safe]                                                                                                    | resulting template<br>preview area            |                            |

Probably the one template area that's changed most frequently depending on project requirements is ticket body. To change something there, open the ticket body template and in the **Template** area make necessary chages, then save the template - your changes will be applied.

| $\langle - \rangle$ | C BB VPN 🖨 CW                                               | s-demo.maxcrc.de/web                   |                                                                                                    |                                             |             | 区       | ◎ ⊗ ⊳ ♡ 🕆 🙎 🕹                  | ŧ     |
|---------------------|-------------------------------------------------------------|----------------------------------------|----------------------------------------------------------------------------------------------------|---------------------------------------------|-------------|---------|--------------------------------|-------|
|                     | TISS CWS Equipme                                            | ent Items 👻 Dashboard 👻 Ord            | ers 👻 Configura                                                                                                    | tion <del>-</del>                           |             | @ 🗣 ¥ - | Administrator Template (cwsder | no) 👻 |
| Print               | ter Templates / KPM                                         | Open: Partial Templates                | 5                                                                                                    |                                             |             | ×       |                                |       |
| Edit                |                                                             | Ticket Bo                              | dy                                                                                                    |                                             |             |         | 1/8 <                          | >     |
|                     | KPM150 T                                                    | Printer Type<br>Partial<br>Placeholder | <pre>TICKET_BOI</pre>                                                                                                    | DY_TEMPLATE>                                |             |         |                                |       |
|                     | Printer Type<br>Partial<br>Placeholder<br>Partial Templates | Partial Templates                      | Name                                                                                                    | Printer Type                                | Placeholder |         |                                |       |
|                     | Template                                                    | Template                               | % if ticke<br>121<br>str(ticket.p<br>%endif<br><br><br><img center"="" src="&lt;br&gt;&lt;br/&gt;&lt;&lt;/th&gt;&lt;th&gt;et and ticket.pos_order&lt;br&gt;os_order.get_vu_values())&lt;br&gt;lign="/><br>data:image/png;base64,\${ticket.qrc<br>'align="center">\$ticket.create_date | ode_base64)* align="center"/><br>time]safe) |             |         |                                |       |
|                     |                                                             | Close                                  |                                                                                                    |                                             |             |         |                                |       |

### Ticket template

One of the most frequently used templates is a **Ticket template**. It's used for ticket printing during the purchase process.

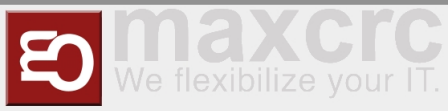

| < > C == VPN 🖨 cws-dem     | no.maxcrc.de/web                                     |                                                     | 12 0 0 0 0 1 ±                    |
|----------------------------|------------------------------------------------------|-----------------------------------------------------|-----------------------------------|
| III ETISS CWS Ausrüstungsg | egenstände 🕶 Dashboard 👻 Bestellungen 👻 Konfiguratio | <b>▼</b> nc                                         | 🕖 🙊 🚊 🗸 🧿 Administrator (cwsdemo) |
| Druckervorlagen            |                                                      | Suche                                               | ର୍                                |
| Anlegen Import             |                                                      | ▼ Filter ▼     ≡ Grupplert nach ▼     ★ Favoriten ▼ |                                   |
|                            | □ Name                                               | Druckertyp                                          | Partial Placeholder               |
| ▶ Epson (3)                |                                                      |                                                     |                                   |
| ▶ ITX-3000 (5)             |                                                      |                                                     |                                   |
| ✓ KPM150 (8)               |                                                      |                                                     |                                   |
|                            | KPM150 Ticket                                        | KPM150                                              |                                   |
|                            | KPM150 Order Receipt                                 | KPM150                                              |                                   |
|                            | KPM150 Money Dump                                    | KPM150                                              |                                   |
|                            | KPM150 Events Dump                                   | KPM150                                              |                                   |
|                            | KPM150 Card Terminal Receipt                         | KPM150                                              |                                   |
|                            | KPM150 RFID Card Receipt                             | KPM150                                              |                                   |
|                            | KPM150 Empty Template                                | KPM150                                              |                                   |
|                            | KPM150 Image Template                                | KPM150                                              |                                   |
| KPM180 (8)                 |                                                      |                                                     |                                   |

Here's how it looks:

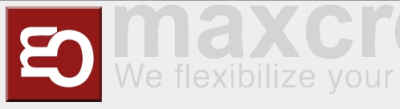

| 09.09.2022 10:17                                                                                                    |
|----------------------------------------------------------------------------------------------------|
| Sie finden unsere Einlösepartner auf<br>unserem Aushang und auf der Center<br>Webseite unter 'Service'.<br>You find our redemption partners<br>on our printout and on the center<br>website under 'Service'. |

### **Order Receipt template**

If the customer wants to print a receipt of their purchase, the **Order Receipt template** is used in this case. In the CWS project order receipts are not used.

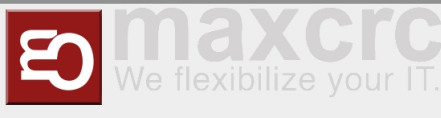

# Money Dump template

There's a feature of receipt printing when VU door was opened. The **Money Dump** template is used in this case.

| < > C BB VPN 🔒 cws-dem      | o.maxcrc.de/web                                         |            |                    |               |         | 6       |               | 💄 ⊥ ≢          |
|-----------------------------|---------------------------------------------------------|------------|--------------------|---------------|---------|---------|---------------|----------------|
| III ETISS CWS Ausrüstungsge | egenstände 👻 Dashboard 👻 Bestellungen 👻 Konfiguration 👻 |            |                    |               | (       | @ 🗣 🟦 · | - 🖲 Administr | ator (cwsdemo) |
| Druckervorlagen             |                                                         | Suche      |                    |               |         |         |               | Q              |
| Anlegen                     |                                                         | ▼ Filter ▼ | ≡ Gruppiert nach ▾ | ★ Favoriten ◄ |         |         |               |                |
|                             | Name                                                    |            | Druckertyp         |               | Partial | PI      | aceholder     |                |
| ▶ Epson (3)                 |                                                         |            |                    |               |         |         |               |                |
| ▶ ITX-3000 (5)              |                                                         |            |                    |               |         |         |               |                |
| ✓ KPM150 (8)                |                                                         |            |                    |               |         |         |               |                |
|                             | KPM150 Ticket                                           |            | KPM150             |               |         |         |               |                |
|                             | KPM150 Order Receipt                                    |            | KPM150             |               |         |         |               |                |
|                             | KPM150 Money Dump                                       |            | KPM150             |               |         |         |               |                |
|                             | KPM150 Events Dump                                      |            | KPM150             |               |         |         |               |                |
|                             | KPM150 Card Terminal Receipt                            |            | KPM150             |               |         |         |               |                |
|                             | KPM150 RFID Card Receipt                                |            | KPM150             |               |         |         |               |                |
|                             | KPM150 Empty Template                                   |            | KPM150             |               |         |         |               |                |
|                             | KPM150 Image Template                                   |            | KPM150             |               |         |         |               |                |
| ► KPM180 (8)                |                                                         |            |                    |               |         |         |               |                |

Here's how this template looks on the simulator:

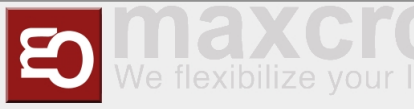

VU Serial Number: 00001 Receipt Number: 1473 Date: 09.09.2022 Time: 09:46 BillBox 3x5,00 EUR Gesamt 15,00 EUR **BillPayout** 10x5,00 EUR Gesamt 50,00 EUR CoinCashbox 1000x2,00 EUR 11x0,50 EUR 2x0,10 EUR Gesamt 2005,70 EUR Hopper1 1x1 EUR Gesamt 1 EURHopper2 1000x0.1 EUR

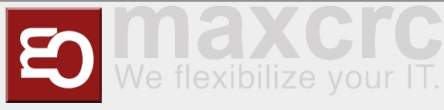

| 1            |  |
|--------------|--|
| Gesamt       |  |
| 100,0 EUR    |  |
| Hopper3      |  |
| 1005x0,1 EUR |  |
| Gesamt       |  |
| 100,5 EUR    |  |
|              |  |
| Gesamt       |  |
| 2272,20 EUR  |  |
|              |  |

# **Events Dump template**

This template is used to print out all current events that happened on the Vending Unit.

| < > C BB VPN    | cws-demo.maxcrc.de/web                                              |            |                |              |               |         | 区(  |             | ٢         | \$ ⊥ ≢         |
|-----------------|---------------------------------------------------------------------|------------|----------------|--------------|---------------|---------|-----|-------------|-----------|----------------|
| III ETISS CWS   | Ausrüstungsgegenstände 🕶 Dashboard 🕶 Bestellungen 🕶 Konfiguration 👻 |            |                |              |               |         | @ 🗣 | 🕸 👻 🙆 Adm   | inistrato | or (cwsdemo) · |
| Druckervorlagen |                                                                     | Suche      |                |              |               |         |     |             |           | Q              |
| Anlegen Import  |                                                                     | ▼ Filter ▼ | <b>≡</b> Grupp | oiert nach 🗸 | ★ Favoriten - |         |     |             |           |                |
|                 | □ Name                                                              |            |                | Druckertyp   |               | Partial |     | Placeholder |           |                |
| Epson (3)       |                                                                     |            |                |              |               |         |     |             |           |                |
| ITX-3000 (5)    |                                                                     |            |                |              |               |         |     |             |           |                |
| ✓ KPM150 (8)    |                                                                     |            |                |              |               |         |     |             |           |                |
|                 | KPM150 Ticket                                                       |            |                | KPM150       |               |         |     |             |           |                |
|                 | KPM150 Order Receipt                                                |            |                | KPM150       |               |         |     |             |           |                |
|                 | KPM150 Money Dump                                                   |            |                | KPM150       |               |         |     |             |           |                |
|                 | KPM150 Events Dump                                                  |            |                | KPM150       |               |         |     |             |           |                |
|                 | KPM150 Card Terminal Receipt                                        |            |                | KPM150       |               |         |     |             |           |                |
|                 | KPM150 RFID Card Receipt                                            |            |                | KPM150       |               |         |     |             |           |                |
|                 | KPM150 Empty Template                                               |            |                | KPM150       |               |         |     |             |           |                |
|                 | KPM150 Image Template                                               |            |                | KPM150       |               |         |     |             |           |                |
| KPM180 (8)      |                                                                     |            |                |              |               |         |     |             |           |                |

Here's how this template looks on the simulator:

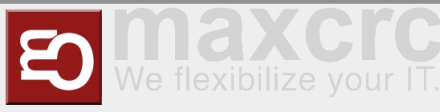

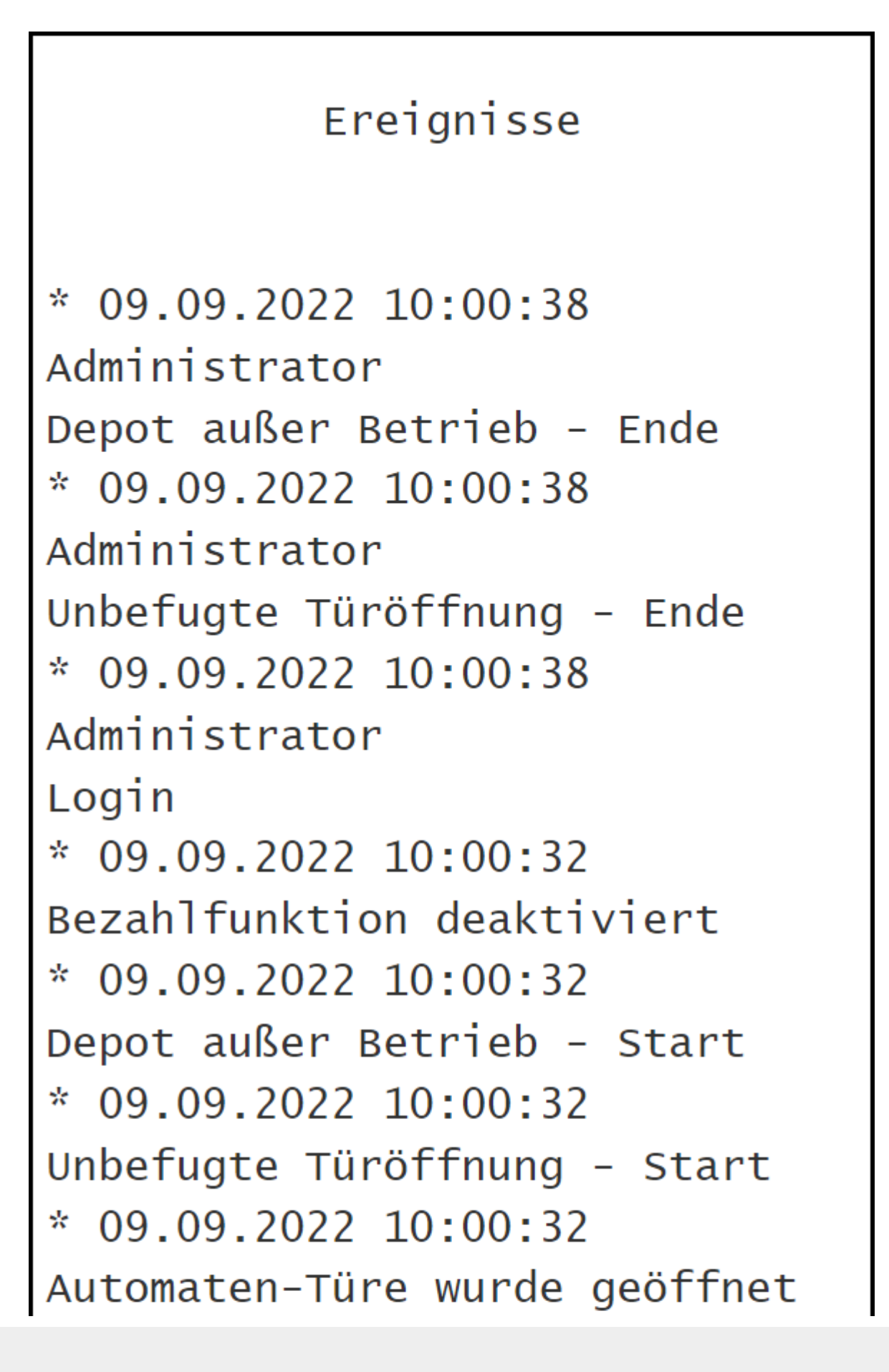

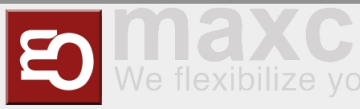

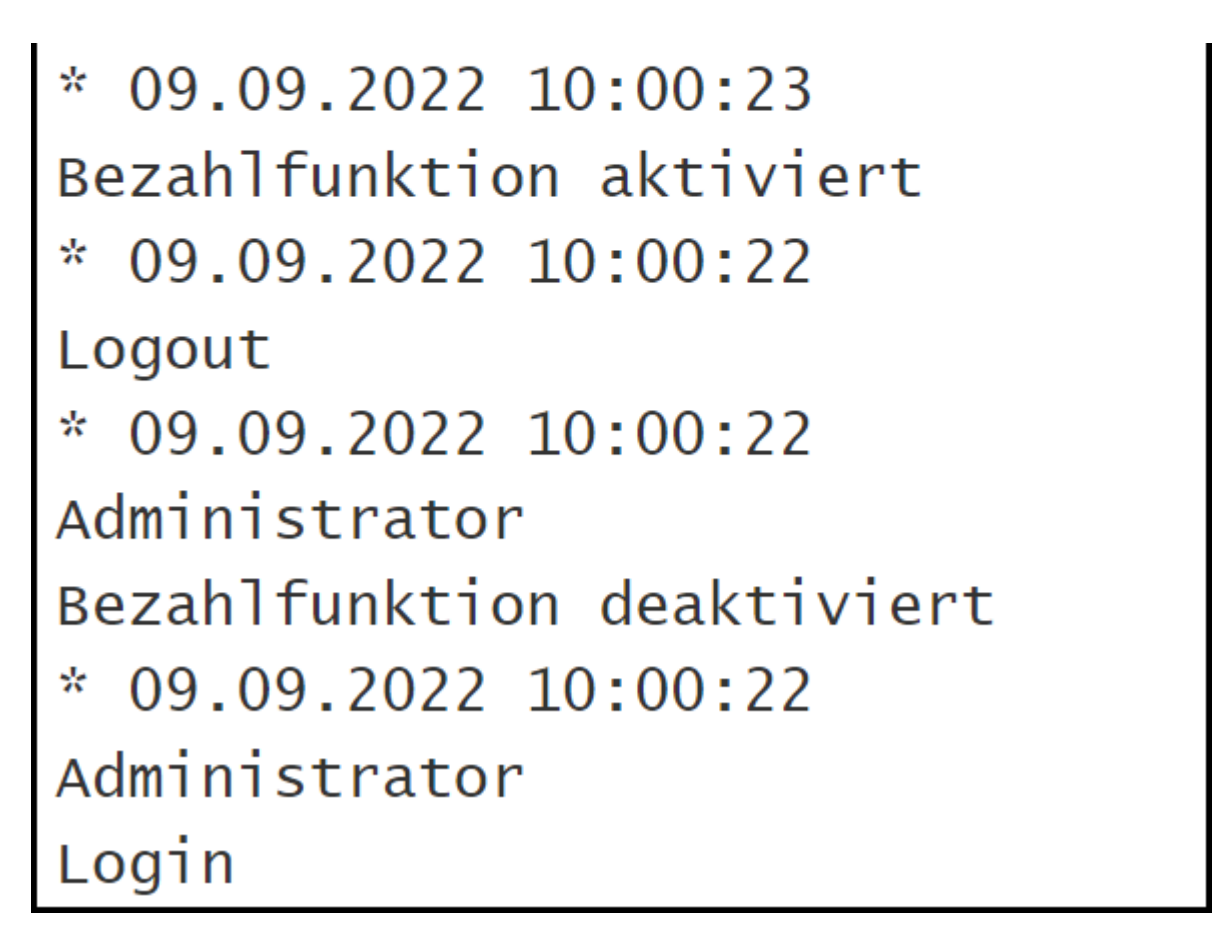

# **Card Terminal Receipt template**

If the customer wants to print a receipt of their purchase when paying through card terminal, the **Card Terminal Receipt template** is used in this case. In the CWS project card terminal receipts are not used.

| C BB VPN 🖨 cws-demo.maxcr.c.de/web |                                                                   |            |                  |               |         | k o   |               | 💄 ⊥ ≢          |
|------------------------------------|-------------------------------------------------------------------|------------|------------------|---------------|---------|-------|---------------|----------------|
| III ETISS CWS Aut                  | srüstungsgegenstände – Dashboard – Bestellungen – Konfiguration – |            |                  |               |         | @ 🔍 🔅 | 👻 🖲 Administr | ator (cwsdemo) |
| Druckervorlagen                    |                                                                   | Suche      |                  |               |         |       |               | Q              |
| Anlegen Import                     |                                                                   | ▼ Filter ▼ | ≡ Gruppiert nach | ★ Favoriten → |         |       |               |                |
|                                    | □ Name                                                            |            | Druckertyp       |               | Partial | P     | laceholder    |                |
| ▶ Epson (3)                        |                                                                   |            |                  |               |         |       |               |                |
| ITX-3000 (5)                       |                                                                   |            |                  |               |         |       |               |                |
| ✓ KPM150 (8)                       |                                                                   |            |                  |               |         |       |               |                |
|                                    | KPM150 Ticket                                                     |            | KPM150           |               |         |       |               |                |
|                                    | KPM150 Order Receipt                                              |            | KPM150           |               |         |       |               |                |
|                                    | KPM150 Money Dump                                                 |            | KPM150           |               |         |       |               |                |
|                                    | KPM150 Events Dump                                                |            | KPM150           |               |         |       |               |                |
|                                    | KPM150 Card Terminal Receipt                                      |            | KPM150           |               |         |       |               |                |
|                                    | KPM150 RFID Card Receipt                                          |            | KPM150           |               |         |       |               |                |
|                                    | KPM150 Empty Template                                             |            | KPM150           |               |         |       |               |                |
|                                    | KPM150 Image Template                                             |            | KPM150           |               |         |       |               |                |
| KPM180 (8)                         |                                                                   |            |                  |               |         |       |               |                |

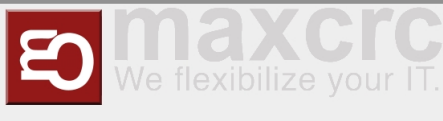

### Additional service templates

Templates such as **RFID Card Receipt**, **Empty Template**, **Image Template** are used only in special cases for specific projects. They mostly help creating other templates quickly without changing too much code. We won't go in too much detail about them.

| < > C ⊞ VPN                                                                     |                                           | k @ % > \ 🖗 🖡 7 ±                 |
|---------------------------------------------------------------------------------|-------------------------------------------|-----------------------------------|
| III ETISS CWS Ausrüstungsgegenstände - Dashboard - Bestellungen - Konfiguration |                                           | 🕐 🙊 🗯 🗸 💿 Administrator (cwsdemo) |
| Druckervorlagen                                                                 | Suche                                     | ବ                                 |
| Anlegen Import                                                                  | ▼ Filter - ≡ Gruppiert nach ★ Favoriten - |                                   |
| □ Name                                                                          | Druckertyp                                | Partial Placeholder               |
| > Epson (3)                                                                     |                                           |                                   |
| ▶ ITX-3000 (5)                                                                  |                                           |                                   |
| ▼ KPM150 (8)                                                                    |                                           |                                   |
| KPM150 Ticket                                                                   | KPM150                                    |                                   |
| □ KPM150 Order Receipt                                                          | KPM150                                    |                                   |
| KPM150 Money Dump                                                               | KPM150                                    |                                   |
| □ KPM150 Events Dump                                                            | KPM150                                    |                                   |
| KPM150 Card Terminal Receipt                                                    | KPM150                                    |                                   |
| KPM150 RFID Card Receipt                                                        | KPM150                                    |                                   |
| KPM150 Empty Template                                                           | KPM150                                    |                                   |
| KPM150 Image Template                                                           | KPM150                                    |                                   |
| ▶ KPM180 (8)                                                                    |                                           |                                   |